# 이노릭스 에이전트 증상별조치 안내 가이드

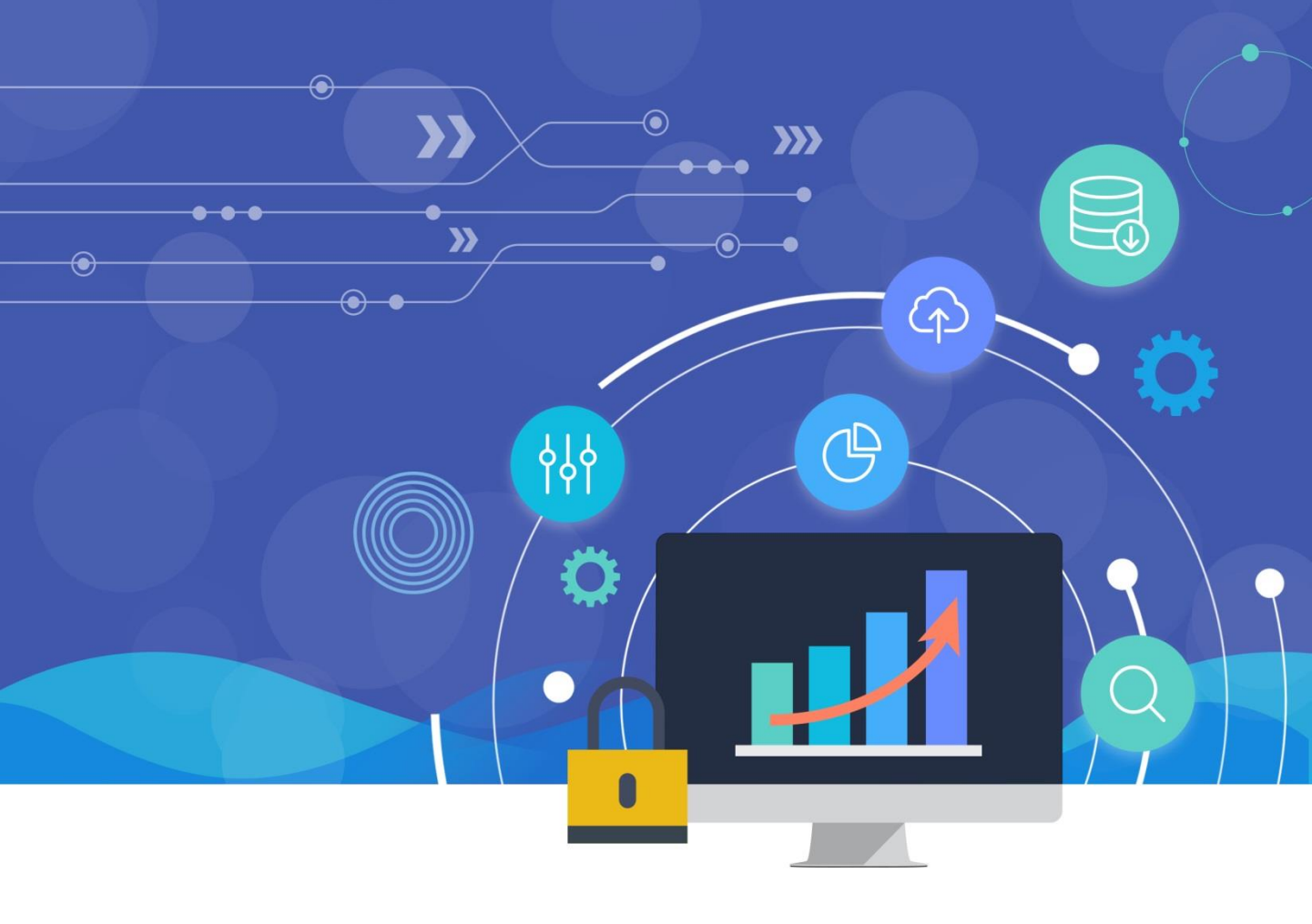

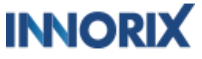

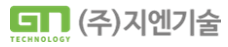

# Contents

기본 조치 순서 Ι

| 1. 서비스 확인      | -4   |
|----------------|------|
| ① 작업관리자        | -4   |
| ② 브라우저 통신      | I -5 |
| 2. INNORIX 재설치 | 1-6  |

٩٩

G

Q

## Ⅱ 증상별조치방법

| 1. innorixT | ray 강제종료 시 재실행 ······           | II -10         |
|-------------|---------------------------------|----------------|
| 1           | innorixTray 강제종료 시 재실행 방법       | II -10         |
| 2. Innorixs | t.exe 일시 중단 됨 상태                | II -12         |
| 1           | Innorixst.exe 일시 중단 됨 상태 ······ | II -12         |
| 2           | Innorixst.exe 강제로도 죽지 않는 경우     | II -13         |
| 3           | Windows 완전 종료 가이드               | II -14         |
| 3. 반복적인     | ! 설치페이지 이동                      | II -17         |
| 1           | 이벤트 뷰어                          | II -17         |
| 2           | DUMP 파일확인                       | II -20         |
| 4. 파일 첨부    | 부 버튼 클릭 시 무응답                   | II -21         |
| 1           | 브라우저 콘솔 로그 확인                   | II -21         |
| 2           | 멀티유저 확인                         | II <b>-</b> 22 |
| 5. 업/다운.    | 로드 동작 오류 ·····                  | II -27         |
| 1           | 프로그래스바 파일사이즈 NaN                | II <b>-</b> 27 |
| 2           | INNORIX LOG 확인 ······           | II -28         |
| 6. 레지스트     | 트리 미등록 오류                       | II -30         |
| 1           | 레지스트리 강제 등록                     | II -30         |

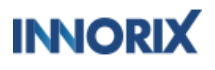

이노릭스 에이전트 증상 별 조치 안내 가이드

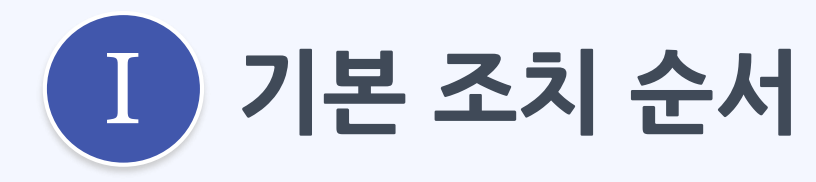

1. 서비스 확인
 2. INNORIX 재설치

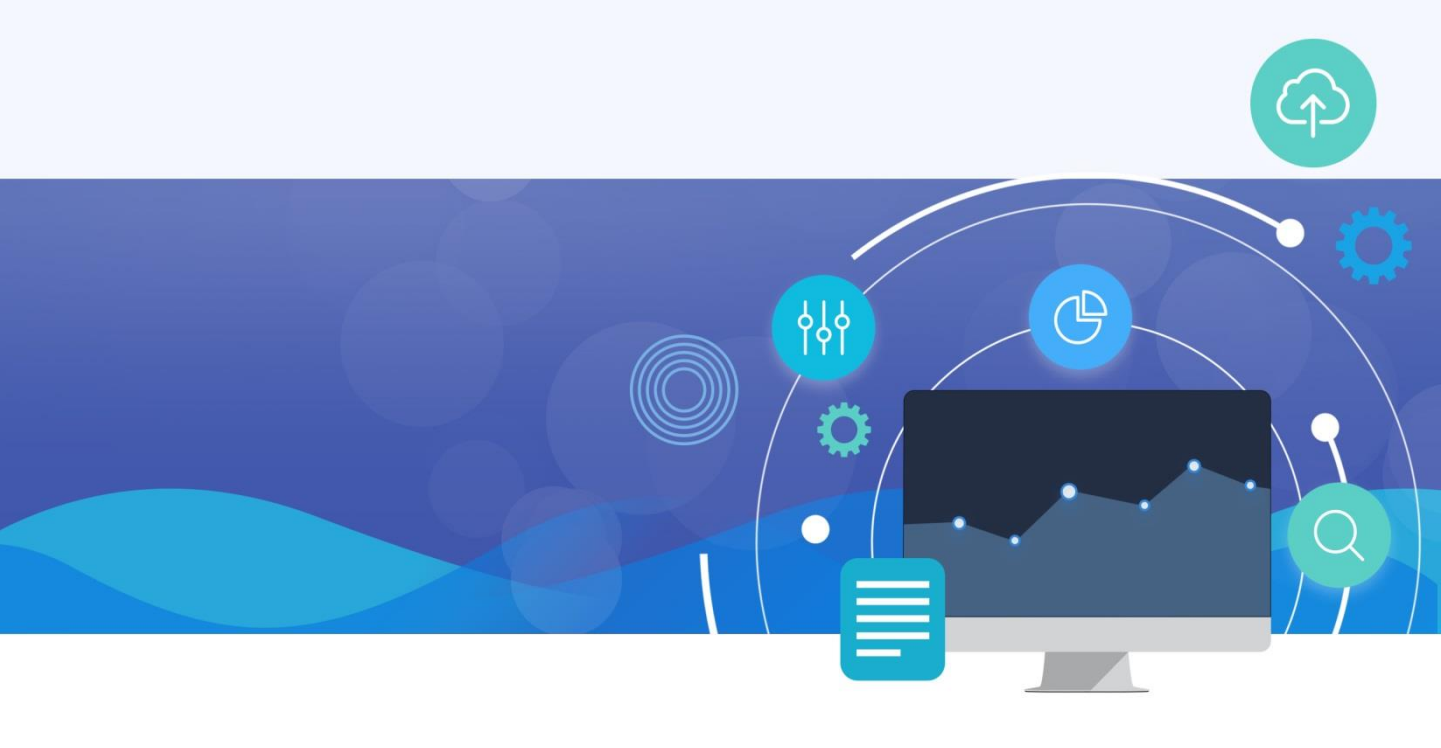

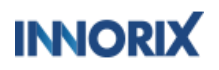

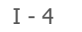

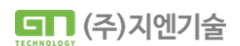

에이전트를 관리자권한으로 삭제 후 PC 재부팅하여 재설치 해주시길 바랍니다.

#### ※ 서비스가 뜨지 않거나 상태가 중지 일 경우

| 🙀 작업 관리자           |       |                       |      | _  | $\times$ |
|--------------------|-------|-----------------------|------|----|----------|
| 파일(F) 옵션(O) 보기(V)  |       |                       |      |    |          |
| 프로세스 성능 앱기록 시작     | 프로그램  | 사용자 세부 정보 서비스         |      |    |          |
|                    |       |                       |      |    | <br>     |
| 이름                 | PID   | 설명                    | 상태   | 그룹 | ^        |
| 🖏 innorixas        | 8444  | INNORIX Agent Service | 실행 중 |    |          |
| 🖏 innorixam        | 17808 | INNORIX Agent Monitor | 실행 중 |    | $\sim$   |
| 🔿 간단히(D) 🛛 🦓 서비스 열 | 7     |                       |      |    |          |

#### 두 개의 서비스가 '실행 중' 인지 확인

작업관리자 [서비스] 탭에 innorixam / innorixas

| 🙀 작업 관리자         |                                   |      |        |     | -        | - 🗆     | ×      |  |  |  |  |  |  |  |
|------------------|-----------------------------------|------|--------|-----|----------|---------|--------|--|--|--|--|--|--|--|
| 파일(F) 옵션(O) 보기(V | 0                                 |      |        |     |          |         |        |  |  |  |  |  |  |  |
| 프로세스 성능 앱 기록     | 프로세스 성능 앱 기록 시작프로그램 사용자 세부 정보 서비스 |      |        |     |          |         |        |  |  |  |  |  |  |  |
| 이름               | PID                               | 상태   | 사용자 이름 | CPU | 메모리(활    | UAC 가상화 | ^      |  |  |  |  |  |  |  |
| 🞯 innorixam.exe  | 17808                             | 실행 중 | SYSTEM | 00  | 1,376 K  | 허용 안 함  |        |  |  |  |  |  |  |  |
| 🎯 innorixas.exe  | 8444                              | 실행 중 | SYSTEM | 00  | 10,112 K | 허용 안 함  |        |  |  |  |  |  |  |  |
| 🎯 innorixst.exe  | 6048                              | 실행 중 | 007    | 00  | 4,852 K  | 사용 안 함  | $\sim$ |  |  |  |  |  |  |  |
| 🔿 간단히(D)         |                                   |      |        |     |          | 작업 끝내   | 7 (E)  |  |  |  |  |  |  |  |

#### 세 개의 서비스가 '실행 중' 인지 확인

작업관리자 [세부 정보] 탭에 innorixam.exe / innorixas.exe / innorixst.exe

## 작업관리자 상태 확인

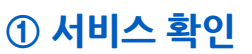

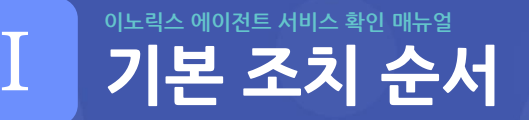

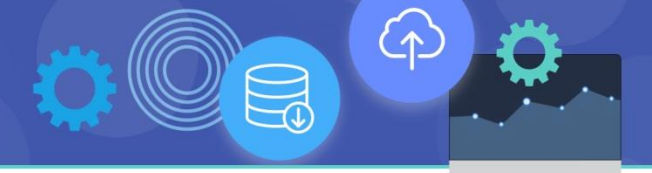

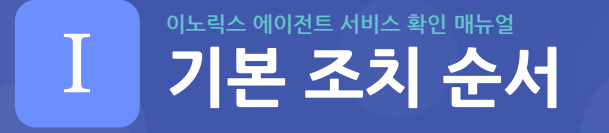

#### ① 서비스 확인

▶ 브라우저를 통한 서비스 확인

브라우저 창에 http://127.0.0.1:4033/info 혹은 https://127.0.0.1:4523/info 의 주소로 접속하여 설치 버전 및 서비스 상태 확인

#### http://127.0.0.1:4033/info

| 12                                                                                                    | 7.0.0.1:4033/info × +   |   |    |    | _ |  | × |  |  |  |  |  |
|----------------------------------------------------------------------------------------------------|-------------------------|---|----|----|---|--|---|--|--|--|--|--|
| $\leftarrow$ C                                                                                                    | (i) 127.0.0.1:4033/info | A | τœ | £≡ | Ē |  |   |  |  |  |  |  |
| { "innorixas_version": "1.1.3.458", "innorixst_path": "C:\WWINNORIX_Agent\Winnorixst.exe",<br>"innorixst_port": "7393", "innorixst_version": "1.1.3.458", "innorixst_connection": "Succeeded" } |                         |   |    |    |   |  |   |  |  |  |  |  |

#### https://127.0.0.1:4523/info

|                  | 🕒 htt               | :ps://127.0.0.1:4523/info                        | ×                | +                                     |                        |                  |                    | —                 |                    | ×            |
|------------------|---------------------|--------------------------------------------------|------------------|---------------------------------------|------------------------|------------------|--------------------|-------------------|--------------------|--------------|
| $\leftarrow$     | С                   | https://127.0.0.                                 | 1:4523/          | /info                                 | A»                     | ٢ô               | 5⁄≡                | Ē                 |                    |              |
| { "inn<br>"innoi | orixas_<br>rixst_po | version": "1.1.3.458",<br>ort": "7393", "innorix | "inno<br>st_vers | rixst_path": "C:<br>sion": "1.1.3.458 | ₩₩INNOF<br>8", "innori | RIX_Ac<br>xst_co | gent₩₩<br>onnectic | innori<br>on": "S | xst.exe'<br>ucceed | ',<br> ed" } |

※ "innorixst\_connection": "Succeeded"가 아닐 경우 에이전트를 관리자권한으로 삭제 후 PC재부팅하여 재설치 해주시길 바랍니다.

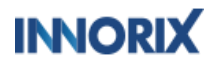

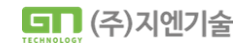

 $\langle \uparrow$ 

## [ 기본 조치 순서

#### ② INNORIX 재설치

재설치 가이드

#### 1. C:₩INNORIX\_Agent 경로의 uninstall.exe 파일을 우클릭하여 관리자 권한으로 실행

|                                                    |              |                                                |                            |                        |                |                                  |                   |                                                                                                    |       |    |   | <br>     |
|----------------------------------------------------|--------------|------------------------------------------------|----------------------------|------------------------|----------------|----------------------------------|-------------------|----------------------------------------------------------------------------------------------------|-------|----|---|----------|
| 📕   🗹 📕 🔻                                          |              | 관리                                             | INI                        | NORIX_Age              | nt             |                                  |                   |                                                                                                    |       |    | — | $\times$ |
| 파일 홈                                               | 공유 보         | 기 응용 프로그램                                      | 도구                         |                        |                |                                  |                   |                                                                                                    |       |    |   | ~ ?      |
| 주 2정                                               | [] 《<br>붙여넣기 | <mark>〉 잘라내기</mark><br>』 경로 복사<br>] 바로 가기 붙여넣기 | 이동 복<br>위치 <del>-</del> 위기 | 사<br>사<br>지 · · · ·    | [<br>이름<br>바꾸기 | <mark> </mark> 1<br>1<br>생<br>풀더 | 새 항목 ▼<br>빠른 연결 ▼ | ●       ●       ●       ●       ●       ●       ●       ●       ●       ●       ●       ●       ●       ●       ●       ●       ●       ●       ●       ●       ●       ●       ●       ●       ●       ●       ●       ●       ●       ●       ●       ●       ●       ●       ●       ●       ●       ●       ●       ●       ●       ●       ●       ●       ●       ●       ●       ●       ●       ●       ●       ●       ●       ●       ●       ●       ●       ●       ●       ●       ●       ●       ●       ●       ●       ●       ●       ●       ●       ●       ●       ●       ●       ●       ●       ●       ●       ●       ●       ●       ●       ●       ●       ●       ●       ●       ●       ●       ●       ●       ●       ●       ●       ●       ●       ●       ●       ●       ●       ●       ●       ●       ●       ●       ●       ●       ●       ●       ●       ●       ●       ●       ●       ●       ●       ●       ●       ●       ● |       | 반전 |   |          |
|                                                    | 클립보드         |                                                |                            | 구성                     |                | 새로                               | 만들기               | 열기                                                                                                    | 선택    |    |   |          |
| $\leftarrow$ $\rightarrow$ $\checkmark$ $\uparrow$ | 📜 › 내 PC     | ) > 로컬 디스크 (C:)                                | > INNORIX_                 | Agent                  | ~              | v<br>ر                           | INNORIX_A         | Agent 검색                                                                                                    |       |    |   |          |
| ▶ 사진                                               |              | ^ 이름                                           | ^                          |                        |                | 수정한 날찌                           | ł                 | 유형                                                                                                    | 크기    |    |   | ^        |
| 🎝 음악                                               |              | 🗋 install                                      |                            |                        |                | 2022-08-02                       | 오후 3:22           | 파일                                                                                                    | 1KB   |    |   |          |
| 🐌 로컬 디스                                            | :크 (C:)      | property.co                                    | nf                         |                        |                | 2022-05-02                       | 오전 10:00          | CONF 파일                                                                                                    | 1KB   |    |   |          |
|                                                    |              | 🗋 reset                                        |                            |                        |                | 2022-07-22                       | 오전 9:31           | 파일                                                                                                    | 0KB   |    |   |          |
| 🦃 네트워크                                             |              | 🗋 trayport                                     |                            |                        |                | 2022-08-02                       | 오후 3:22           | 파일                                                                                                    | 1KB   |    |   |          |
|                                                    |              | 🗸 😽 uninstall.ex                               | e                          |                        |                |                                  |                   |                                                                                                    | 351KB |    |   | ~        |
| 17개 항목 1가                                          | l 항목 선택함     | 350KB                                          |                            | 2/<br>2/               | 1(0)           |                                  |                   |                                                                                                    |       |    |   | :==      |
|                                                    |              |                                                |                            | 🛛 💎 관리                 | 시자 권험          | 한으로 실행                           |                   |                                                                                                    |       |    |   |          |
|                                                    |              |                                                |                            | Sky                    | pe와 공          | 유                                |                   |                                                                                                    |       |    |   |          |
|                                                    |              |                                                |                            | Compare using MobaDiff |                |                                  |                   |                                                                                                    |       |    |   |          |

#### 2. 삭제가 완료되면 PC재부팅 실행

| 🞯 INNORIX Agent Uni                      | install                                            | _            |                         | ×                                        |                                 |                 |             |       |     |      |
|------------------------------------------|----------------------------------------------------|--------------|-------------------------|------------------------------------------|---------------------------------|-----------------|-------------|-------|-----|------|
| Uninstall INNORIX A                      | Agent<br>ent from your computer.                   |              |                         | $\bigotimes$                             |                                 |                 |             |       |     |      |
| INNORIX Agent will be<br>uninstallation. | uninstalled from the following folder. Click Unins | tall to star | S INN<br>Unins<br>Pleas | ORIX Ag<br><b>stalling</b><br>se wait wh | ent Uninstall<br>ile INNORIX Ag | gent is being u | ninstalled. | -     | -   | ×    |
| Uninstalling from: C                     | C:₩INNORIX_Agent                                   |              |                         |                                          |                                 |                 |             |       |     |      |
| www.innorix.com                          | Unin                                               | stall        | -                       |                                          |                                 |                 |             |       |     |      |
|                                          |                                                    |              | www.in                  | norix,com                                |                                 |                 | < Back      | Close | Car | ncel |

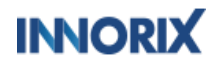

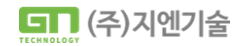

( )

## I 이노력스 에이전트 서비스 확인 매뉴얼 기본 조치 순서

### ② INNORIX 재설치

재설치 가이드

#### 3. PC재부팅 후 다운받은 INNORIX-Agent.exe파일을 우클릭하여 관리자 권한으로 실행

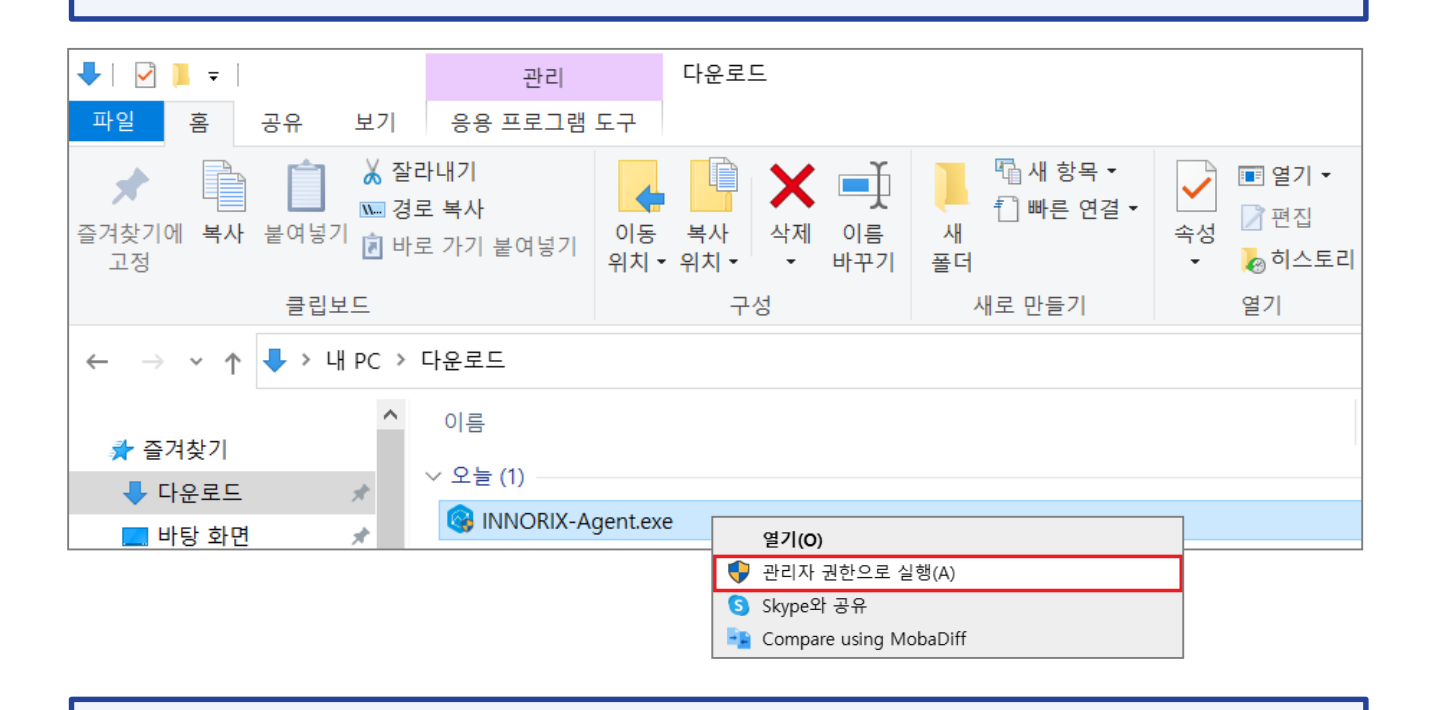

4. 서비스 정상 구동 확인

#### http://127.0.0.1:4033/info

|                 | <b>1</b> 2           | 7.0.0.1:403           | 3/info                    | ×                       | +                       |                          |                    |                  |                  | _                               |                    | ×            |
|-----------------|----------------------|-----------------------|---------------------------|-------------------------|-------------------------|--------------------------|--------------------|------------------|------------------|---------------------------------|--------------------|--------------|
| $\leftarrow$    | С                    | (i)                   | 1 <b>27.0.0.1</b> :40     | 33/info                 |                         |                          | A                  | 20               | 5≡               | Ē                               |                    |              |
| { "inn<br>"inno | orixas_v<br>rixst_pc | version"<br>prt": "73 | : "1.1.3.45<br>93", "innc | 8", "inno<br>rixst_vers | rixst_pat<br>sion": "1. | th": "C:₩\<br>.1.3.458", | #INNOR<br>"innori: | RIX_Ag<br>xst_co | ent₩₩<br>nnectio | <sup>(</sup> innori)<br>on": "S | kst.exe'<br>ucceed | ",<br>led" } |

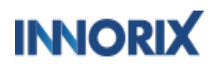

( )

이노릭스 에이전트 증상 별 조치 안내 가이드

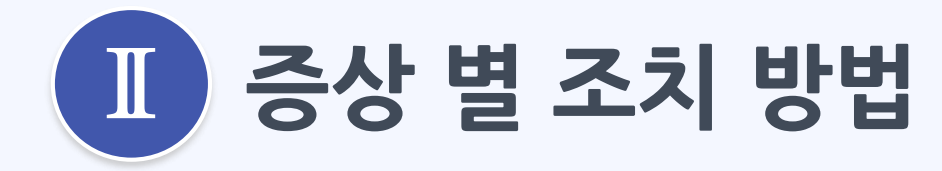

- 1. innorixTray 강제 종료 시 재실행
- 2. innorixst 일시 중단
- 3. 반복적인 설치페이지 이동
- 4. 파일 첨부 버튼 클릭 시 무응답
- 5. 업/다운로드 동작 오류
- 6. 레지스트리 미등록 오류

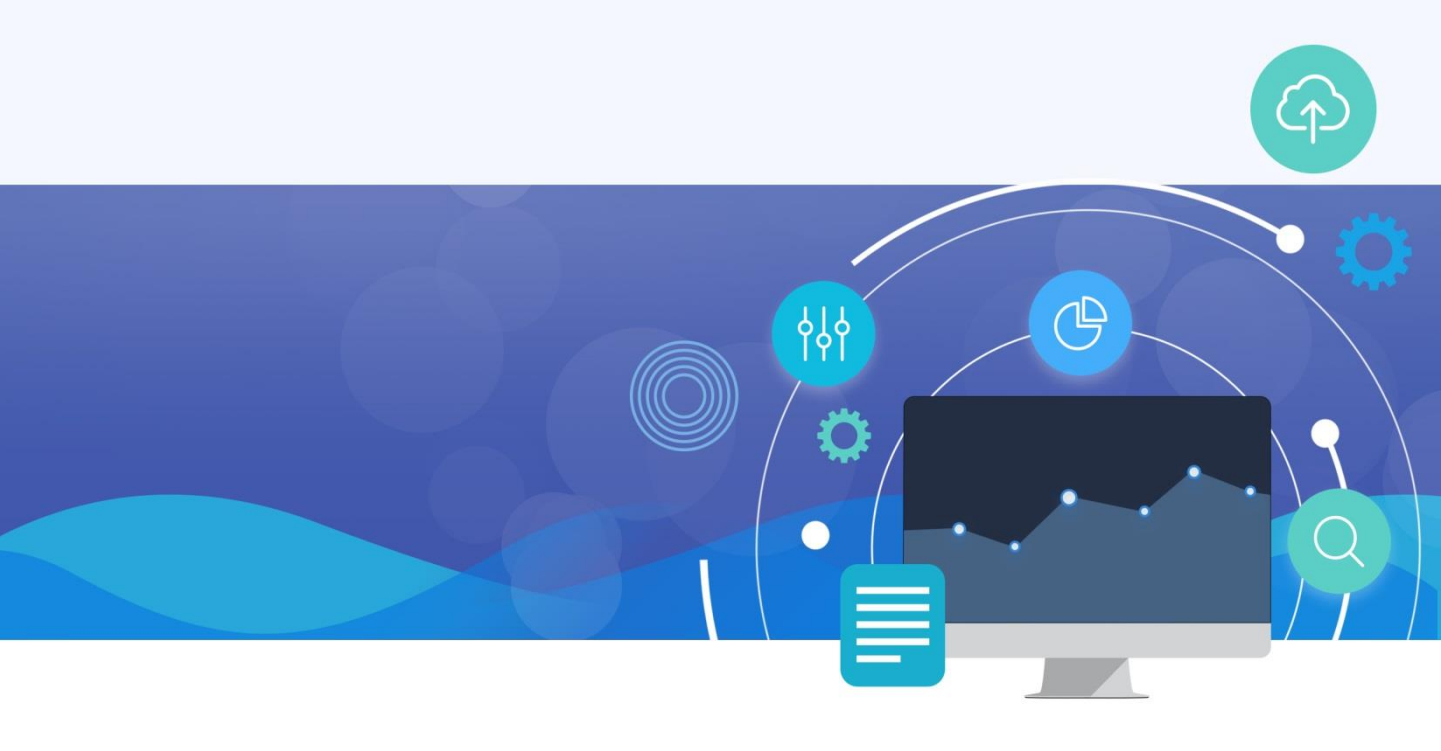

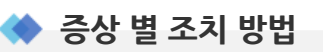

이노릭스 에이전트 서비스 확인 매뉴얼

s 별 조치 방법

위의 방법을 통해 INNORIX 재설치를 진행 한 이후에도 계속하여 동일한 증상이 발생된다면 증상 별로 아래 내용을 통해 조치를 진행 할 수 있습니다.

> 증상 1. innorixTray 강제 종료 시 재실행 방법(॥-10으로 이동) 증상 2. innorixst 일시 중단(॥-12으로 이동) 증상 3. 반복적인 설치페이지로의 이동 (॥-17으로 이동) 증상 4. 파일 첨부 버튼 무응답 (॥-21으로 이동) 증상 5. 업/다운로드 동작 오류 (॥-27으로 이동) 증상 6. 레지스트리 미등록 오류 (॥-30으로 이동)

만약 위의 조치 방법으로도 해결이 되지 않으시거나 발생되는 증상이 위에 없으실 경우, 현재 오류 나시는 케이스를 정리 하신 후 메일 주소: innorix@gnit.co.kr 로 전달 주시면 추가적인 확인 후 회신 드리도록 하겠습니다.

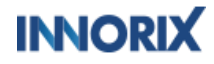

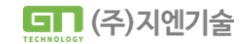

## ① innorixTray 강제 종료 후 재실행 방법

이노릭스 에이전트 서비스 확인 매뉴얼

별 조치 방법

- 해당 증상은 INNORIX-Agent 사용 중 Tray 아이콘을 이용하여 강제 종료 하였을 경우에는 파일 첨부 및 업로드 등 INNORIX의 동작 사용이 어렵습니다.
- innorixTray가 종료되었을 경우 Tray를 재시작 하는 방법은 아래와 같습니다.

#### innorixTray를 아래와 같이 종료 하였거나, PC 부팅 시 Tray가 실행 되지 않는 경우

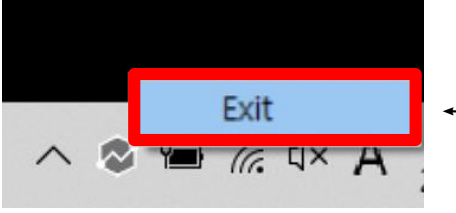

← 'Exit' 클릭시 innorixTray 종료

'Exit' 클릭 시 innorixTray가 종료 됩니다.

해당 Tray 종료 시 파일 첨부 등 이노릭스의 동작이 정상적으로 실행되지 않습니다.

(\*특이사항이 없을 경우 Tray는 별도 종료하지 않으셔도 됩니다.)

INNORIX를 다시 실행하기 위해서는 아래와 같은 방법으로 진행해 주셔야 합니다.

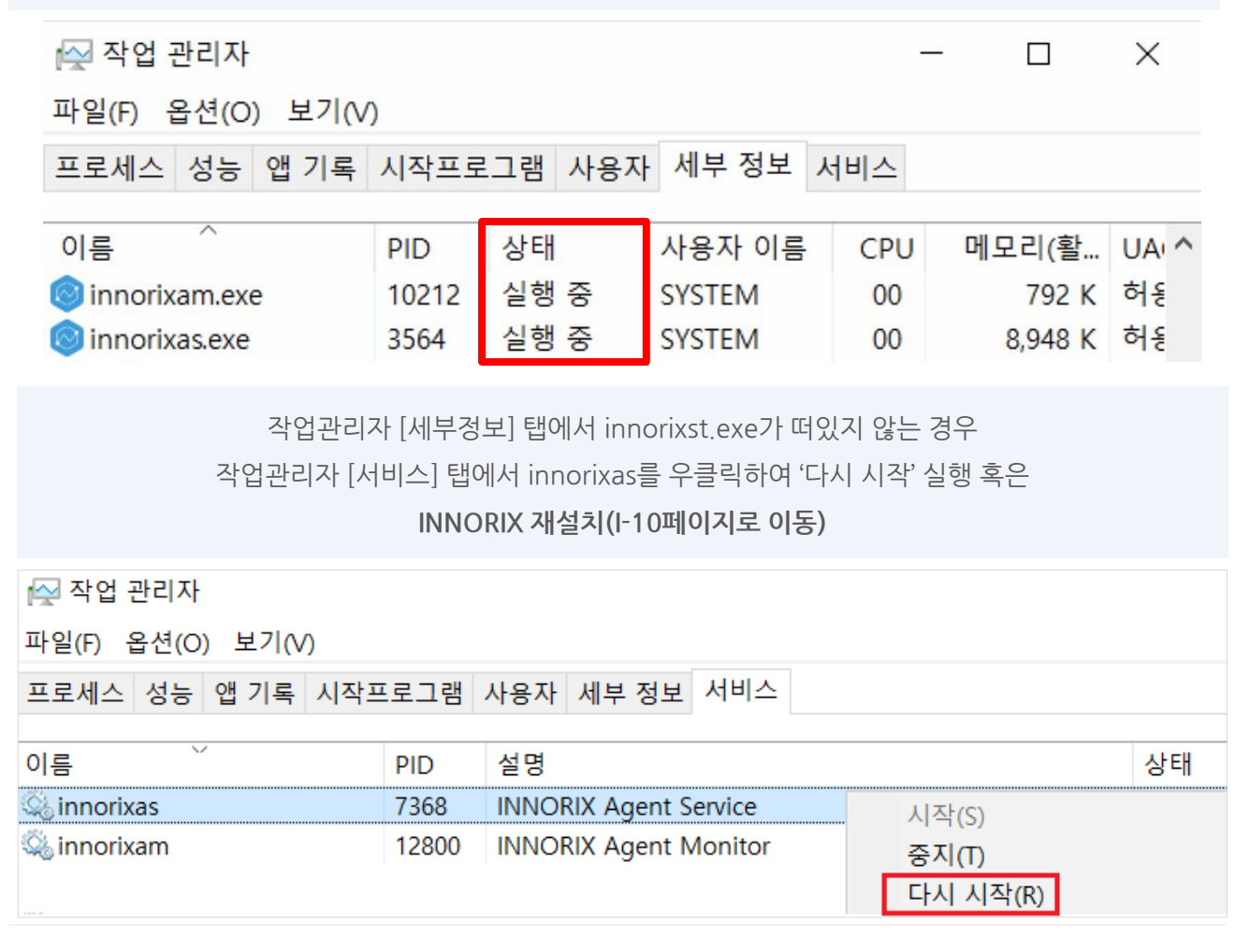

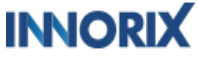

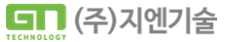

 $\langle \uparrow \rangle$ 

## 이노릭스 에이전트 서비스 확인 매뉴얼 증상 별 조치 방법

## ① innorixTray 강제 종료 후 재실행 방법

#### ◆ innorixTray를 아래와 같이 종료 하였거나, Tray가 실행되지 않는 경우

innorixas 재시작 혹은 INNORIX 재설치 진행 후 에도 innorixTray가 실행되지 않거나, 작업 관리자 [서비스] 탭에서 innorixas가 중지 됨 상태 일 경우

혹은

innorixst가 일시 중단 됨 상태일 경우에는 다른 원인일 수 있으므로 해당 증상에 따라 아래 조치방법 확인 부탁드립니다.

1) innorixas 재시작, INNORIX 재설치에도 정상 동작 되지 않거나 혹은 innorixas가 중지 됨 상태 (II -17 페이지로 이동)

> innorixst가 일시 중단 됨 상태 (II -12 페이지로 이동)

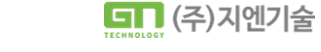

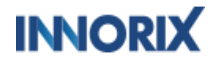

#### ② innorixst 일시 중단 됨 상태

innorixst 일시 중단 됨 상태

이노릭스 에이전트 서비스 확인 매뉴얼

<u> 5별 조치 방법</u>

INNORIX-Agent가 정상적으로 설치가 되었음에도 불구하고, 파일 첨부 버튼 등의 innorixTray의 동작들이 정상적으로 구동되지 않는 경우 다음과 같은 원인 일 수 있습니다.

계정 이슈로 인한 프로세스 구동불가
 보안 정책 또는 보안프로그램으로 인한 프로세스 구동 불가
 (innorixst가 일시중단 상태가 아닐 경우, 상세 내용 I-10 페이지로 이동)

2번과 같이, INNORIX-Agent내 프로세스가 구동 되던 도중 타 프로그램과의 충돌로 인하여 innorixst가 일시 중단 되어 작동되지 않는 경우가 발생 할 수 있습니다.

> Windows 10에서는 완전히 PC를 종료(전원 OFF)할 때에는 기본값이 빠른 시작 옵션 설정이 ON으로 되어 있기 때문에 일반적으로 PC를 종료 하는 것 만으로는 완전 종료라고 말할 수 없습니다.

위와 같은 이유로 가끔씩 INNORIX-Agent를 uninstall 한 뒤 재부팅을 진행 한 경우에도, innorixst.exe 프로세스의 일시 중단 됨 상태가 지워지지 않고 남아 있을 수 있습니다.

이러한 경우에는 PC를 리소스까지 완전히 종료하고 재시작을 해야 합니다.

해당 이슈를 조치하는 방안은 다음과 같습니다.

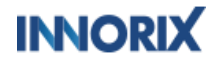

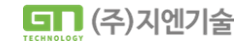

## 이노릭스 에이전트 서비스 확인 매뉴얼 증상 별 조치 방법

## ② innorixst 일시 중단 됨 상태

innorixst.exe가 강제로도 죽지 않는 경우

작업관리자 [세부 정보] 탭에 innorixst.exe가 일시중단 상태일 경우, Innorixst.exe 우클릭 > 작업 끝내기 > 알림창으로 '프로세스를 종료할 수 없습니다. 액세스가 거부되었습니다.' 뜰 경우

| 🎯 innorixam.exe | 18540 | 실행 중      |  |
|-----------------|-------|-----------|--|
| 🞯 innorixas.exe | 9224  | 실행 중      |  |
| 🞯 innorixst.exe | 24728 | 작업 끝내기(E) |  |

C:₩INNORIX\_Agent 경로의 uninstall.exe 파일을 우클릭하여 관리자 권한으로 실행 후 작업관리자 [세부 정보] 탭에 innorixst.exe가 지워지지 않고 일시중단 상태일 경우

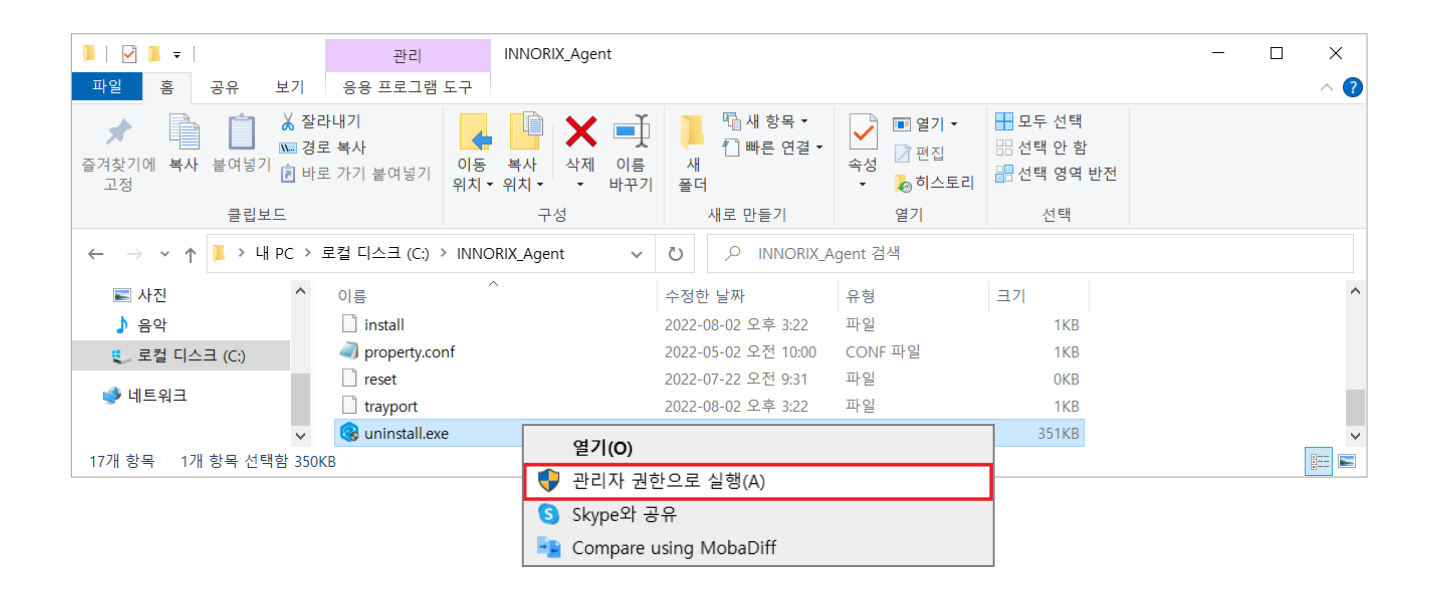

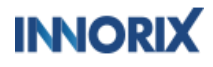

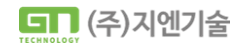

 $\langle \uparrow \rangle$ 

#### 

### ② innorixst 일시 중단 됨 상태

Windows 완전 종료 가이드

1) 작업 관리자 [세부정보] > innorixst.exe가 일시중단 상태 > innorixst .exe 우클릭 > 작업끝내기 > 알림창으로 '프로세스를 종료할 수 없습니다. 액세스가 거부되었습니다.' 뜰 경우

2) INNORIX-Agent.exe uninstall 해도 innorixst.exe는 계속 남아 있을 경우

등 innorixst.exe가 강제로도 죽지 않는 경우에는 PC를 완전히 종료하고 재시작을 해야합니다.

PC 완전 종료 후 재시작 방법

1) Shift 버튼 + 다시시작 클릭

(shift 버튼을 누른 상태에서 다시 시작 버튼을 클릭 해주셔야 합니다.)

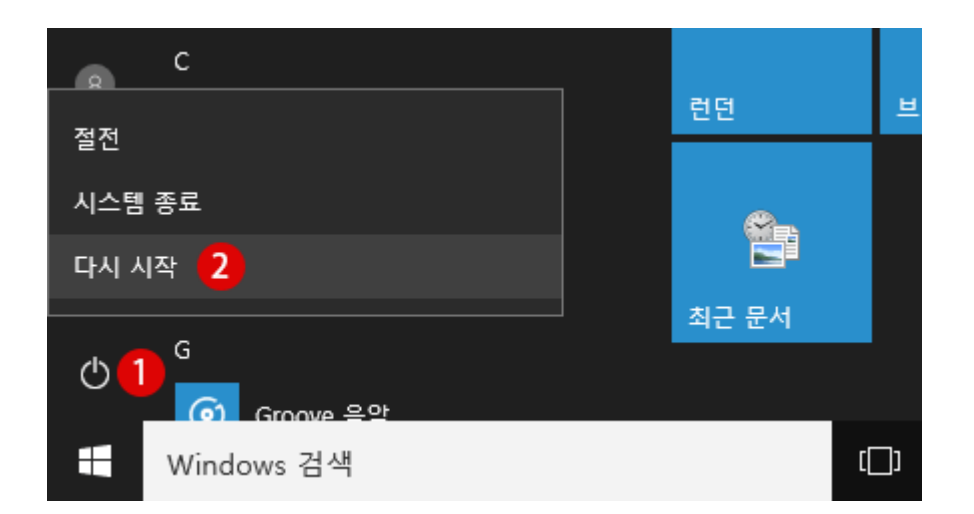

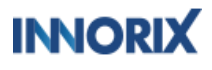

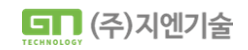

## Ⅱ <sup>이노릭스 에이전트 서비스 확인 매뉴얼</sup> 증상 별 조치 방법

## ② innorixst 일시 중단 됨 상태

Windows 완전 종료 가이드

2) PC는 재부팅을 시작하고 이하의 부팅 옵션 선택 화면이 나타납니다. 여기에서 PC 끄기를 클릭 하면 완전히 종료합니다.

※원격 진행 중 해당 방법을 진행 하실 경우에는 PC가 종료되어 원격 연결이 끊길 수 있습니다. 해당 화면은 원격 지원자가 볼 수 없으므로, 사용자에게 옵션 선택 화면이 뜰 경우 PC끄기 버튼을 클릭해달라고 전달해주셔야 합니다.

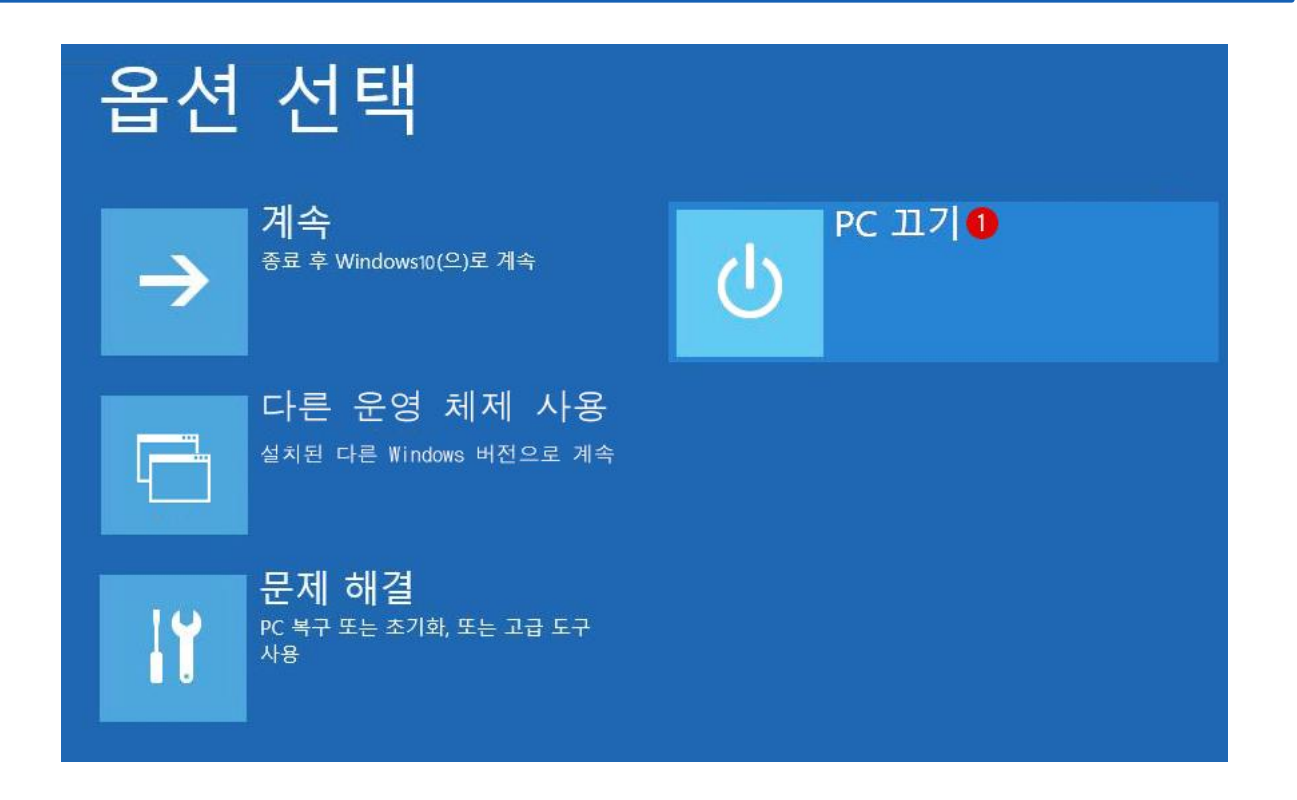

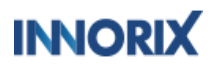

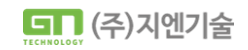

 $\bigcirc$ 

## I 증상 별 조치 방법

## ② innorixst 일시 중단 됨 상태

Windows 완전 종료 가이드

3) PC 재부팅 후 INNORIX-Agent.exe파일을 우클릭하여 관리자 권한으로 실행

| ↓         ✓         ↓         ✓         ↓          |                                                                                                    | 관리                                           |                 | 다운로드                  |                                      |                 |            |                |                                                          |
|----------------------------------------------------|----------------------------------------------------------------------------------------------------|----------------------------------------------|-----------------|-----------------------|--------------------------------------|-----------------|------------|----------------|----------------------------------------------------------|
| 파일 홈                                               | 공유 보기                                                                                                    | 응용 프로그램                                      | 도구              |                       |                                      |                 |            |                |                                                          |
| ★                                                  | (▲ 2010)<br>▲ 2010<br>▲ 2015<br>▲ 2015<br>▲ 20 | <mark>남내기</mark><br><b>르 복사</b><br>르 가기 붙여넣기 | (<br>이동<br>위치 ▼ | 복사<br>위치 <del>-</del> | ★ ■<br>삭제 이름<br>◆ 바꾸                 |                 | [ 집 새 항목 ▼ | <b>∨</b><br><ব | <ul> <li>■ 열기 ▼</li> <li>⑦ 편집</li> <li>▶ 히스토리</li> </ul> |
|                                                    | 클립보드                                                                                                    |                                              |                 | 구성                    |                                      |                 | 새로 만들기     |                | 열기                                                       |
| $\leftarrow \ \rightarrow \ \checkmark \ \uparrow$ | 🖊 > 내 PC >                                                                                                    | 다운로드                                         |                 |                       |                                      |                 |            |                |                                                          |
| ★ 즐겨찾기 ↓ 다운로드                                      | *                                                                                                    | 이름<br>~ 오늘 (1)<br>(응 INNORIX-A               | gent.exe        |                       |                                      |                 |            |                |                                                          |
| 마당 와인                                              | ×                                                                                                    |                                              |                 |                       | 별 <b>기(0)</b><br>과리자 과하이             | 근 시해/           | (4)        |                |                                                          |
|                                                    |                                                                                                    |                                              |                 |                       | 크디자 편안으<br>Skype와 공유<br>Compare usin | 포 결행(<br>g Moba | Diff       |                |                                                          |
|                                                    |                                                                                                    | 4)                                           | 서비스             | <u>·</u> 정상구          | 도 확인                                 |                 |            |                |                                                          |

※innorixst.exe가 정상 구동 시 innorixst\_connection : "Succeeded"로 뜨게 됩니다.

#### http://127.0.0.1:4033/info

|                 | 12                   | 7.0.0.1:4           | 033/info                  |                             | ×             | +                       |                      |                     |                 |            |                | —                              |                   | ×            |
|-----------------|----------------------|---------------------|---------------------------|-----------------------------|---------------|-------------------------|----------------------|---------------------|-----------------|------------|----------------|--------------------------------|-------------------|--------------|
| $\leftarrow$    | C                    | i                   | 127.0.0.1                 | :4033/inf                   | 0             |                         |                      | A»                  | to              |            | €=             | Ē                              |                   |              |
| { "inn<br>"inno | orixas_v<br>rixst_po | version<br>prt": "7 | n": "1.1.3.<br>'393", "in | 458", "i<br>norixst <u></u> | nnor<br>versi | ixst_patł<br>ion": "1.1 | n": "C:₩<br>1.3.458′ | /₩INNO<br>", "innor | RIX_A<br>ixst_c | ger<br>onn | nt₩₩<br>nectio | <sup>4</sup> innori<br>on": "S | xst.exe<br>ucceec | ",<br>ded" } |

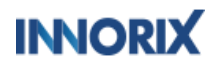

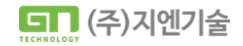

 $(\uparrow)$ 

## Ⅱ 증상 별 조치 방법

이노릭스 에이전트 서비스 확인 매뉴얼

### ③ 반복적인 설치페이지 이동

- 해당 증상은 INNORIX-Agent의 설치가 정상적으로 이루어지지 않았을 때 발생되는 증상입니다.
- 설치 시 타 프로그램과의 충돌이 발생하여 설치가 정상적으로 이루어지지 않았을 수 있으므로, 아래 방법에 따라 확인이 필요합니다.

충돌 프로그램 확인

#### 작업관리자 [세부정보] 탭에서 innorixam / innorixas / innorixst 의 상태가 모두 '실행 중' 인지 확인

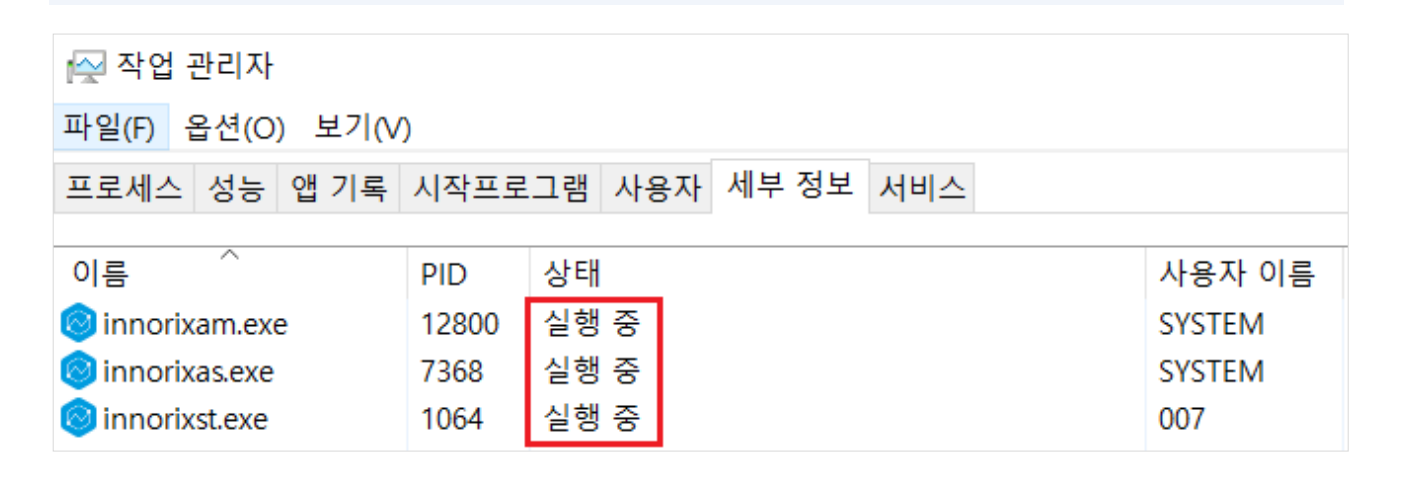

작업관리자 [세부정보] 탭에서 innorixam / innorixas / innorixst 의 상태가 '중지됨'

혹은

innorixam / innorixas / innorixst 중 하나라도 떠있지 않는 경우

작업관리자 [서비스] 탭에서 innorixas 우클릭하여 '다시 시작' 실행

| 👰 작업 관리자          |       |                       |                   |    |
|-------------------|-------|-----------------------|-------------------|----|
| 파일(F) 옵션(O) 보기(V) |       |                       |                   |    |
| 프로세스 성능 앱기록 시작프   | 로그램   | 사용자 세부정보 서비스          |                   |    |
| 이름                | PID   | 설명                    |                   | 상태 |
| 🖏 innorixas       | 7368  | INNORIX Agent Service | 시작(S)             |    |
| 🧠 innorixam       | 12800 | INNORIX Agent Monitor | 중지(T)<br>다시 시작(R) |    |

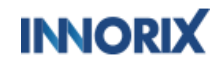

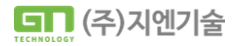

## ③ 반복적인 설치페이지 이동

이노릭스 에이전트 서비스 확인 매뉴얼

낭별 조치 방법

♦ 충돌 프로그램 확인

위의 방법으로 진행 후에도

작업관리자 [세부정보] 탭에서 innorixam / innorixas / innorixst 의 상태가 '중지 됨' 이거나

innorixam / innorixas / innorixst 중 하나라도 뜨지 않는 경우

타 프로그램과의 충돌이 발생 했을 수도 있습니다.

| V  | ✔ 아래 프로그램 과 충돌로 인한 오류로 추측 |                   |  |  |  |  |  |  |  |
|----|---------------------------|-------------------|--|--|--|--|--|--|--|
| 번호 | 제조사                       | 프로그램              |  |  |  |  |  |  |  |
| 1  | 웨어밸리                      | 샤크라맥스             |  |  |  |  |  |  |  |
| 2  | 트루컷 시큐리티                  | 트로이컷              |  |  |  |  |  |  |  |
| 3  | 소프트캠프                     | 문서보안              |  |  |  |  |  |  |  |
| 4  | 신시웨이                      | 페트라               |  |  |  |  |  |  |  |
| 5  |                           | 디비세이퍼             |  |  |  |  |  |  |  |
| 6  |                           | 클라우독<br>(ClouDoc) |  |  |  |  |  |  |  |

※ 해당 프로그램이 설치되어 있다면 중지 및 삭제 후 에이전트를 재실행해주세요.

특정 프로그램이 강제로 이노릭스 프로세스를 죽이는 것으로

해당 프로그램을 삭제 및 중지 시키기 어려우신 경우에는 해당 솔루션 업체에 문의바랍니다.

 $\bigcirc$ 

## ③ 반복적인 설치페이지 이동

이노릭스 에이전트 서비스 확인 매뉴얼

변

수준

🕕 오류

(i) 정보

🛕 경고

() 정보

(i) 정보

(i) 정보

(i) 정보

(i) 정보

이벤트 1000, Application Error

조치 방법

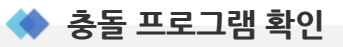

어떤 프로그램과의 충돌이 발생하는지 모를 경우 이벤트 뷰어 로그를 통해 확인이 가능합니다. 아래의 방법대로 확인 및 저장 후 메일로 전달 주시면 확인 후 회신 드리도록 하겠습니다.

| 🧧 실행                                                                    | ×                                 |                                  |                                          |
|-------------------------------------------------------------------------|-----------------------------------|----------------------------------|------------------------------------------|
| 프로그램, 폴더, 문서, 또는 인터<br>을 열 수 있습니다.                                      | 넷 주소를 입력하여 해당 항목                  |                                  |                                          |
| 열기( <u>O</u> ): <mark>eventvwr.msc</mark>                               | ~                                 |                                  |                                          |
| 확인                                                                      | 취소 찾아보기( <u>B</u> )               |                                  |                                          |
|                                                                         | 1. (윈도우버튼 + I<br>eventvwr.exe 를 입 | <b>? )</b> 단축키를 이용<br>력 후 확인을 눌러 | 하여 <b>실행창</b> 을 열어<br><b>이벤트 뷰어</b> 를 실행 |
|                                                                         |                                   |                                  |                                          |
| ▋ 이벤트 뷰어                                                                |                                   |                                  | - 🗆 X                                    |
| 파일(F) 중작(A) 보기(V) 도움일(H)<br>◆ ◆ ▲ 2 1 1 1 1 1 1 1 1 1 1 1 1 1 1 1 1 1 1 |                                   |                                  |                                          |
| ▮ 이벤트 뷰어 (로컬) 응용 프로그램 > 등 사용자 지정 보기                                     | 이벤트 수: 36,965                     |                                  | 작업                                       |

날짜 및 시간

2022-07-28 오전 11:27:14

2022-07-28 오전 10:55:19

2022-07-28 오전 10:54:48

2022-07-28 오전 10:38:08

2022-07-28 오전 9:05:59

2022-07-28 오전 9:05:35

2022-07-28 오전 9:05:30

2022-07-28 오전 9:05:28

2022 07 20 0 저 0·05·26

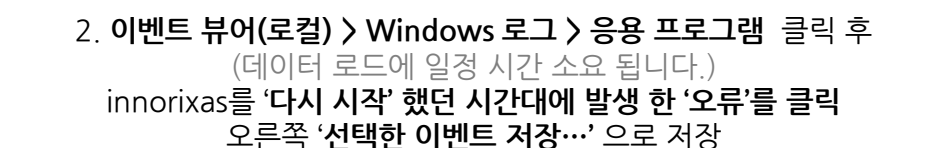

원본

Application Error

Security-SPP

Security-SPP

Security-SPP

Security-SPP

SecurityCenter

SecurityCenter

SecurityCenter

Cocurity CDD

INNORIX

🚺 Windows 로그

📄 보안

Setup

🚺 시스템

› 📫 저장된 로그

📑 구독

F 응용 프로그램

Forwarded Events

› 🛅 응용 프로그램 및 서비스 로그

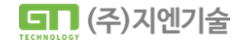

۲

응용 프로그램

🔄 이벤트 속성

🗈 복사

🞑 새로 고침

? 도움말

×

이벤트 1000, Application Error

💿 이 이벤트에 작업 연결...

📕 선택한 이벤트 저장...

## ③ 반복적인 설치페이지 이동

이노릭스 에이전트 서비스 확인 매뉴얼

상 별 조치 방법

▶ DUMP 파일 확인

I

또한 이노릭스 설치 시 다른 프로그램과의 충돌하여 설치가

정상적으로 이루어지지 않는 경우 Dump 파일이 생성 될 수 있습니다.

경로 확인 후 확장자가 .dmp 혹은 .dump인 파일이 있다면 함께 전달해주시길 바랍니다.

| Ⅰ         ✓         Ⅰ         →         INNORIX_Ager           파일         홈         공유         보7 | nt<br>                                      |                                           |                                                                          |                                   | _     |         | ×<br>^ ? |
|---------------------------------------------------------------------------------------------------|---------------------------------------------|-------------------------------------------|--------------------------------------------------------------------------|-----------------------------------|-------|---------|----------|
| ★ 월 20 10 10 10 10 10 10 10 10 10 10 10 10 10                                                     | 잘라내기<br>경로 복사<br>바로 가기 붙여넣기 위치 ~ 위치 ~ 가 반구가 | [ I I I I I I I I I I I I I I I I I I I   | <ul> <li>▲ 열기 →</li> <li>▲ 열기 →</li> <li>전 편집</li> <li>▲ 히스토리</li> </ul> | ➡ 모두 선택<br>금 선택 안 함<br>금 선택 영역 반전 |       |         |          |
| 클립보드                                                                                              | 구성                                          | 새로 만들기                                    | 열기                                                                       | 선택                                |       |         |          |
| ← → ▶ ↑ 🖡 ≪ 로컬 대                                                                                  | 스크 (C:) → INNORIX_Agent v ひ                 | P INNORIX_Agent                           | 검색                                                                       |                                   |       |         |          |
| 、 <u>ま</u> ਨਰ#17                                                                                  | 이름                                          | 수정한 날짜                                    | 유형                                                                       | 크기                                |       |         |          |
| > 🛪 물개끗기                                                                                          | 📕 dest                                      | 2022-07-22 오전 9:30                        | 파일 폴더                                                                    |                                   |       |         |          |
| ✔ 🧢 내 PC                                                                                          | 📕 mftInfo                                   | 2022-08-01 오후 4:59                        | 파일 폴더                                                                    |                                   |       |         |          |
| > 🧊 3D 개체                                                                                         | 📕 orig                                      | 2022-07-22 오전 9:30                        | 파일 폴더                                                                    |                                   |       |         |          |
| > 🖊 다운로드                                                                                          | resource                                    | 2022-07-22 오전 9:30                        | 파일 폴더                                                                    |                                   |       |         |          |
| > 📕 동영상                                                                                           | 📕 scheduleInfo                              | 2022-08-01 오후 4:59                        | 파일 폴더                                                                    |                                   |       |         |          |
| > 🛗 문서                                                                                            | 📕 transferInfo                              | 2022-08-01 오후 4:59                        | 파일 폴더                                                                    |                                   |       |         |          |
| > 📃 바탕 화면                                                                                         | 🔄 ca.crt                                    | 2018-07-24 오전 10:03                       | 보안 인증서                                                                   | 2KB                               |       |         |          |
| > 🔜 사진                                                                                            | all host.conf                               | 2022-08-01 오후 4:59                        | CONF 파일                                                                  | 1KB                               |       |         |          |
| > ) 음악                                                                                            | innorix.pem                                 | 2016-08-23 오후 1:39                        | PEM 파일                                                                   | 3KB                               |       |         |          |
| › · · · 로컨 디스크 (C·)                                                                               | innorixam.exe                               | 2022-08-01 오후 4:48                        | 응용 프로그램                                                                  | 789KB                             |       |         |          |
| / 🤪 - 2 (C.)                                                                                      | innorixas.conf                              | 2022-05-02 오전 10:00                       | CONF 파일                                                                  | 1KB                               |       |         |          |
| > 🕩 네트워크                                                                                          | innorixas.exe                               | 2022-08-01 오후 4:48                        | 응용 프로그램                                                                  | 13,998KB                          |       |         |          |
|                                                                                                   | Vinnorixst.exe                              | 2022-08-01 오후 4:48                        | 응용 프로그램                                                                  | 13,695KB                          |       |         |          |
|                                                                                                   | INNORIXST_DOMP_20220722170928.dmp           | 2022-07-22 오후 5:42                        | DMP 파일                                                                   | 181KB                             |       |         |          |
|                                                                                                   |                                             | 2022-08-01 오루 4:59<br>2022-05-02 오저 10:00 | ~~~~ 걸                                                                   | 168                               |       |         |          |
|                                                                                                   |                                             | 2022-03-02 모전 10.00                       | 파의                                                                       | OKB                               |       |         |          |
|                                                                                                   | reset                                       | 2022-08-01 오흐 4:59                        | 니 글<br>CONF 파잌                                                           | OKB                               |       |         |          |
|                                                                                                   |                                             | 2022-08-01 오후 4:59                        | 파일                                                                       | 1KB                               |       |         |          |
|                                                                                                   | 🚳 unin                                      |                                           |                                                                          |                                   |       |         |          |
|                                                                                                   | 이누리스 에(                                     | ) 저트 선치견로                                 |                                                                          |                                   | t 경로0 | -11     |          |
| 20개 항목                                                                                            | 확장자 .dmp 3                                  | 확은.dump로 상<br>확은.dimp로 상<br>함             | 생성된 파일이<br>께 전달                                                          | 있다면 이벤                            | [트 뷰이 | "<br> 와 |          |

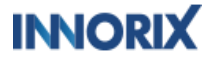

#### 

#### ④ 파일 첨부 버튼 클릭 시 무응답

- 해당 증상은 페이지 소스 코드 오류 및 멀티 유저 환경에서 발생되는 증상입니다.
- 브라우저 콘솔 확인 및 멀티 유저 확인이 필요합니다.

#### 브라우저 콘솔 로그 확인

파일 첨부 버튼 클릭 시. 브라우저 콘솔창에 빨간색 오류가 뜰 경우 해당 내용은 페이지 소스 쪽에 오류로 개발사측에서 확인이 필요합니다.

| ۲.                |                                                                              |
|-------------------|------------------------------------------------------------------------------|
| DF                | O DevTools -                                                                 |
|                   | R □ 요소 콘솔 메모리 소스 네트워크 Performance insights ▲ 성능 애플리커                         |
|                   | I top ▼ ● □ 필터                                                               |
| 멀티 파일 추가 단일 파일 추가 | · Uncaught TypeError: Cannot read properties of undefined (reading 'option') |
|                   | ❸ 사용자 메시지 없음                                                                 |
|                   | 🗴 오류 없음                                                                      |
|                   | 🛕 경고 없음                                                                      |
|                   | ③ 정보 없음                                                                      |
|                   | 🗳 상세 메시지 없음                                                                  |
|                   | 파일 첨부 버튼 클릭 시 아무 반응이 없을 경우<br>브라우저 개발자 도구(F12) [콘솔] 탭을 연 후 파일 첨부 버튼 재클릭      |

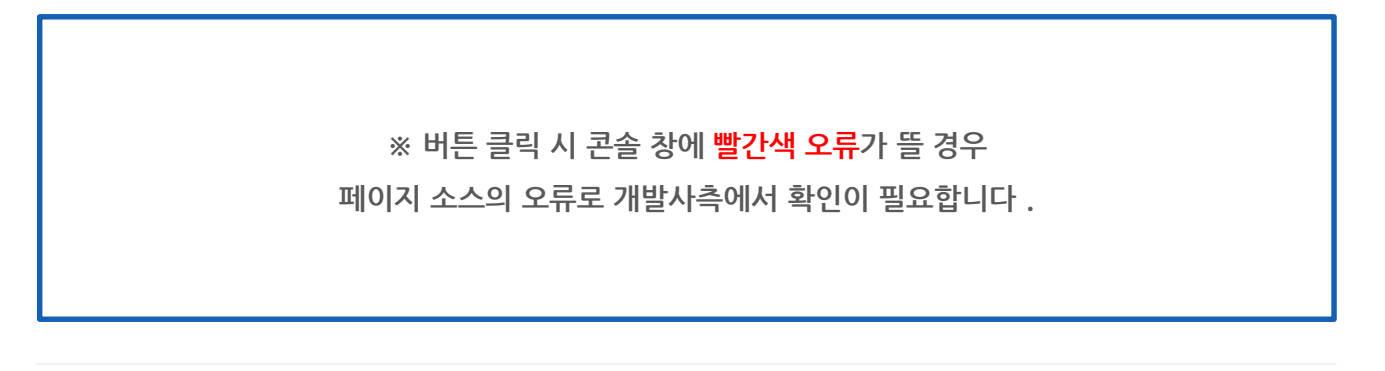

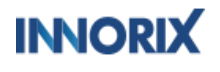

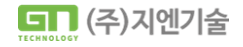

 $\bigcirc$ 

이노릭스 에이전트 서비스 확인 매뉴얼

별 조치 방법

멀티유저 확인

클릭 시 콘솔 창에 아무런 오류가 뜨지 않는 경우, 현재 PC가 다중 계정 환경인지 확인이 필요합니다.

INNORIX-Agent를 설치 시 innorixst.exe는 설치한 계정을 상속받아 구동됩니다. 다중 계정 접속 환경에서 이노릭스를 설치한 계정과 로그인한 계정이 다를 경우 다이얼로그 호출과 같은 에이전트 기능이 비정상적으로 동작 할 수 있습니다.

이러한 경우 innorixst.exe의 실행 권한을 한 개의 계정으로 고정할 수 있지만, 여러 계정으로는 설정할 수 없습니다.

멀티 세션 환경에서 서로 다른 계정이 동시에 접속이 가능한 경우는

innorixst.exe의 권한을 세션 별로 지정 할 수 없기 때문에 한 개의 계정에서만 사용하실 수 있습니다.

다중 계정 접속 환경에서 특정 계정으로 실행을 고정하는 방법은 아래와 같습니다.

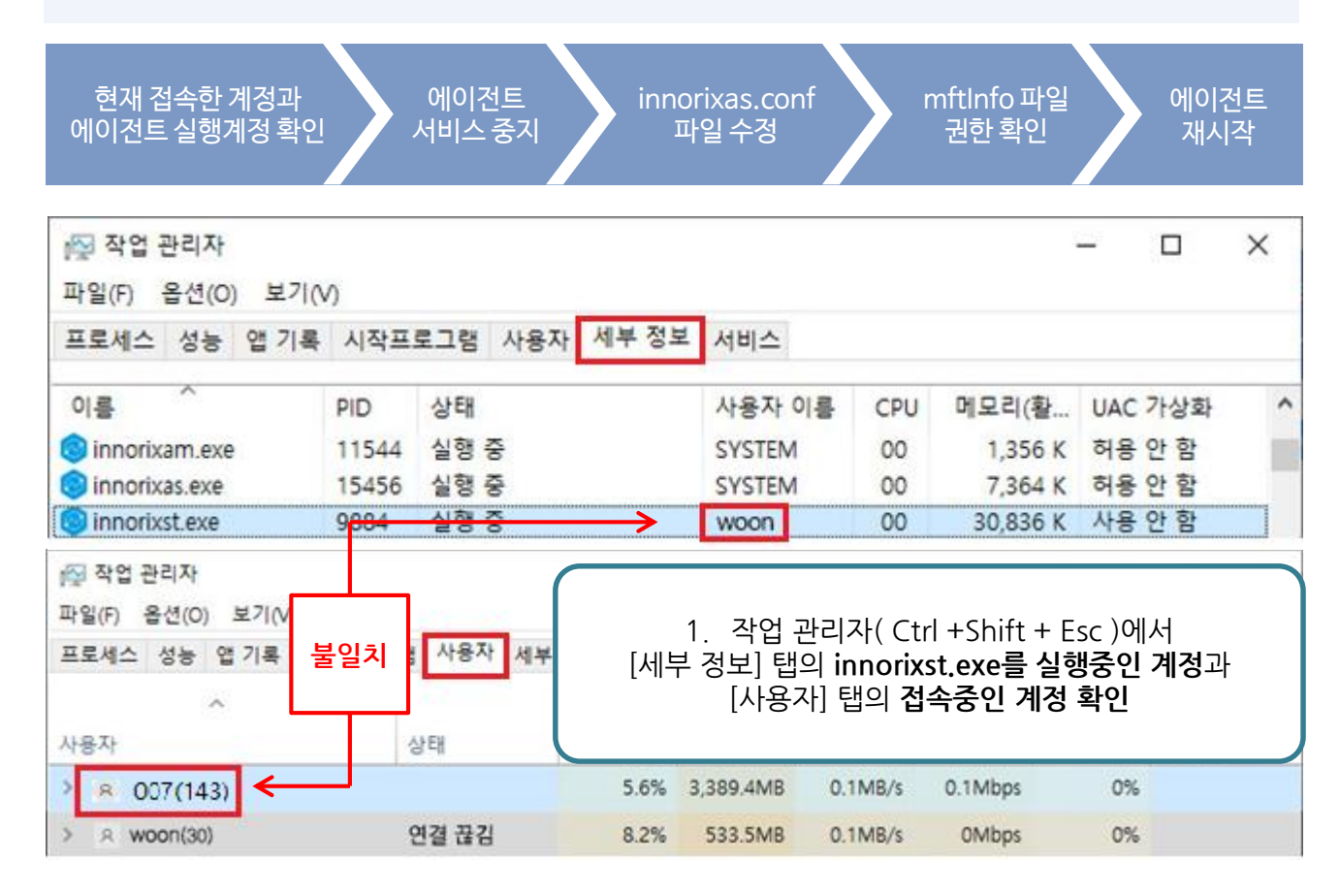

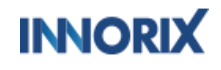

( )

이노릭스 에이전트 서비스 확인 매뉴얼

멀티유저 확인

※ 실제 접속 중인 계정과 innorixst.exe를 실행 중인 계정이 불일치 할 경우,
 멀티 계정으로 판단하여 특정 계정으로의 계정 고정이 필요합니다.

| ☆업 관리자<br>파일(F) 옵션(O) 보기                                                          | <sup>(N)</sup>        |                    |                         |         |                 |                             | <u></u> )       |                   | ×     |
|-----------------------------------------------------------------------------------|-----------------------|--------------------|-------------------------|---------|-----------------|-----------------------------|-----------------|-------------------|-------|
| 프로세스 성능 앱 기록                                                                      | 특 시작프                 | 로그램 사용자 세부정        | 보 서비스                   |         |                 |                             |                 |                   |       |
| 이름<br>ⓒ innorixam.exe<br>ⓒ innorixas.exe                                          | PID<br>11544<br>15456 | 상태<br>실행 중<br>실행 중 | 사용자<br>SYSTEN<br>SYSTEN | 이름<br>/ | CPU<br>00<br>00 | 메모리(활<br>1,356 K<br>7,364 K | UAC<br>허용<br>허용 | 가상화<br>안 함<br>안 함 | ^     |
| innorixst.exe                                                                     | 9884                  | 실행중                | WOON                    |         | 00<br>작업 끝내     | 30,836 K                    | YP8             | 아함                |       |
| ■UntelCoHDCDSvceve 1572 실행 수<br>◇ 간단히(D)                                          |                       |                    |                         |         | 프로세스<br>피드백 제   | 트리 끝내기(T)<br>공(B)           |                 | 업 끝내              | 7 (E) |
|                                                                                   |                       |                    |                         |         | 우선 순위<br>선호도 설  | 설정(P)<br>정(F)               | >               |                   |       |
| 2. [세부 정보]탭의<br>innorixst.exe을 우클릭하여 <b>작업 끝내기</b><br>(계정 고정 작업 전 반드시 종료 해야 합니다.) |                       |                    |                         |         |                 | 분석(A)                       |                 |                   |       |

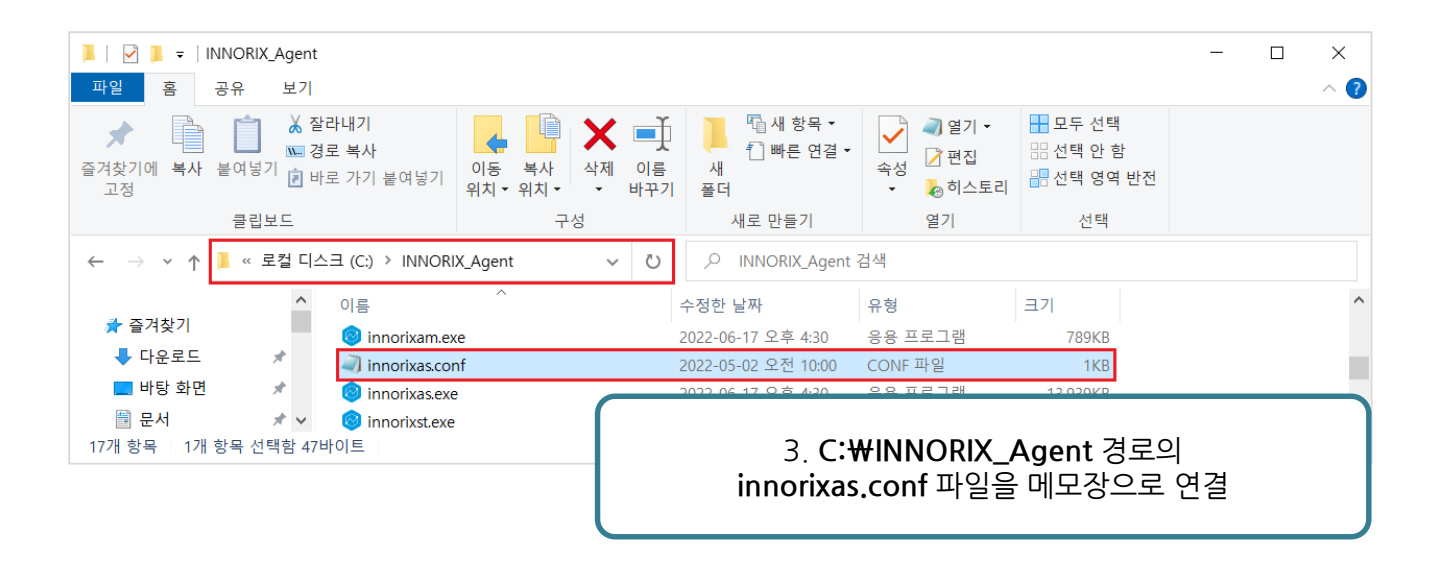

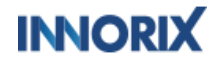

 $\bigcirc$ 

이노릭스 에이전트 서비스 확인 매뉴얼

난 별 조치 방법

멀티유저 확인

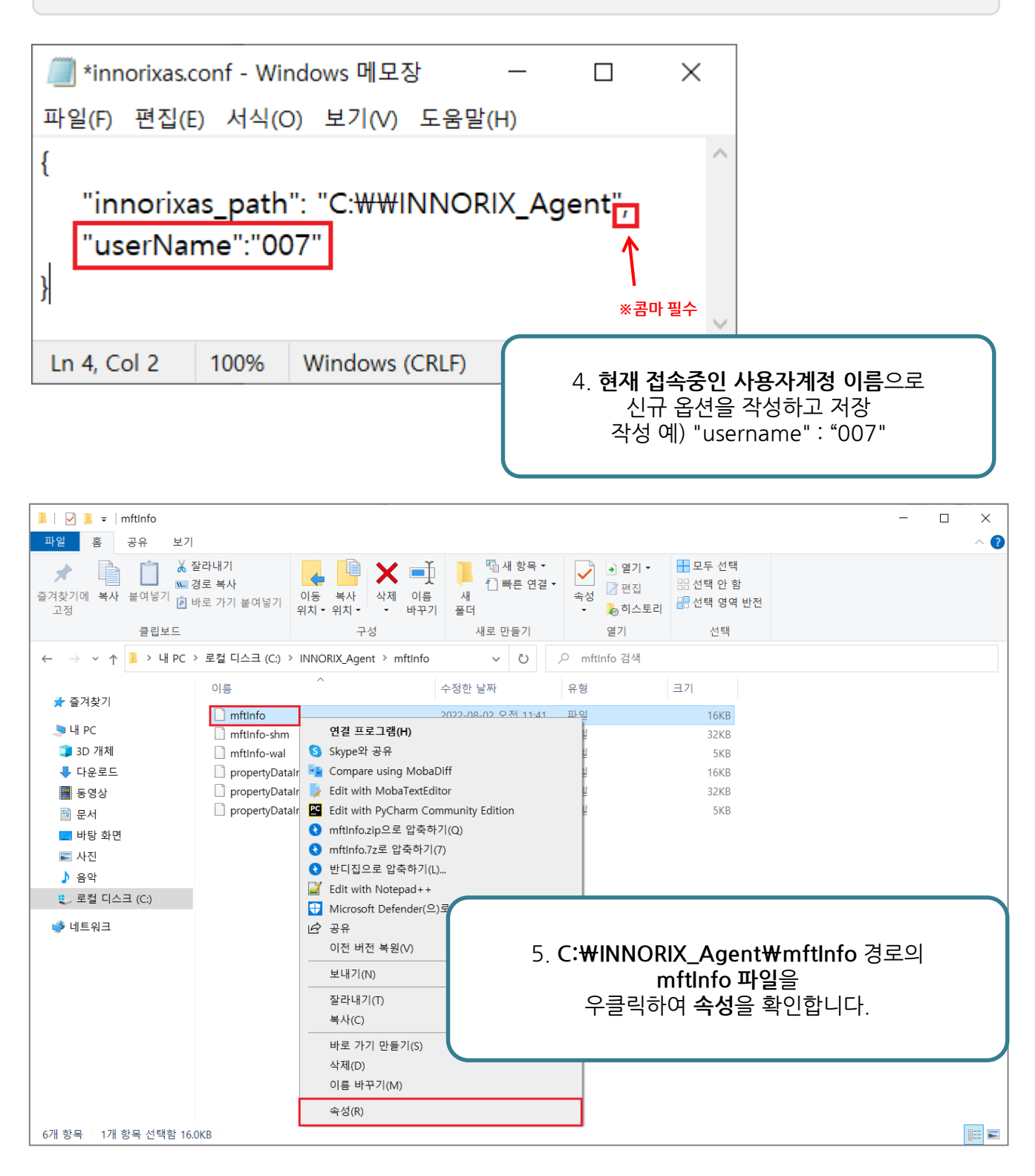

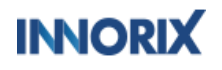

 $\langle \gamma \rangle$ 

이노릭스 에이전트 서비스 확인 매뉴얼

상 별 조치 방법

멀티유저 확인

Π

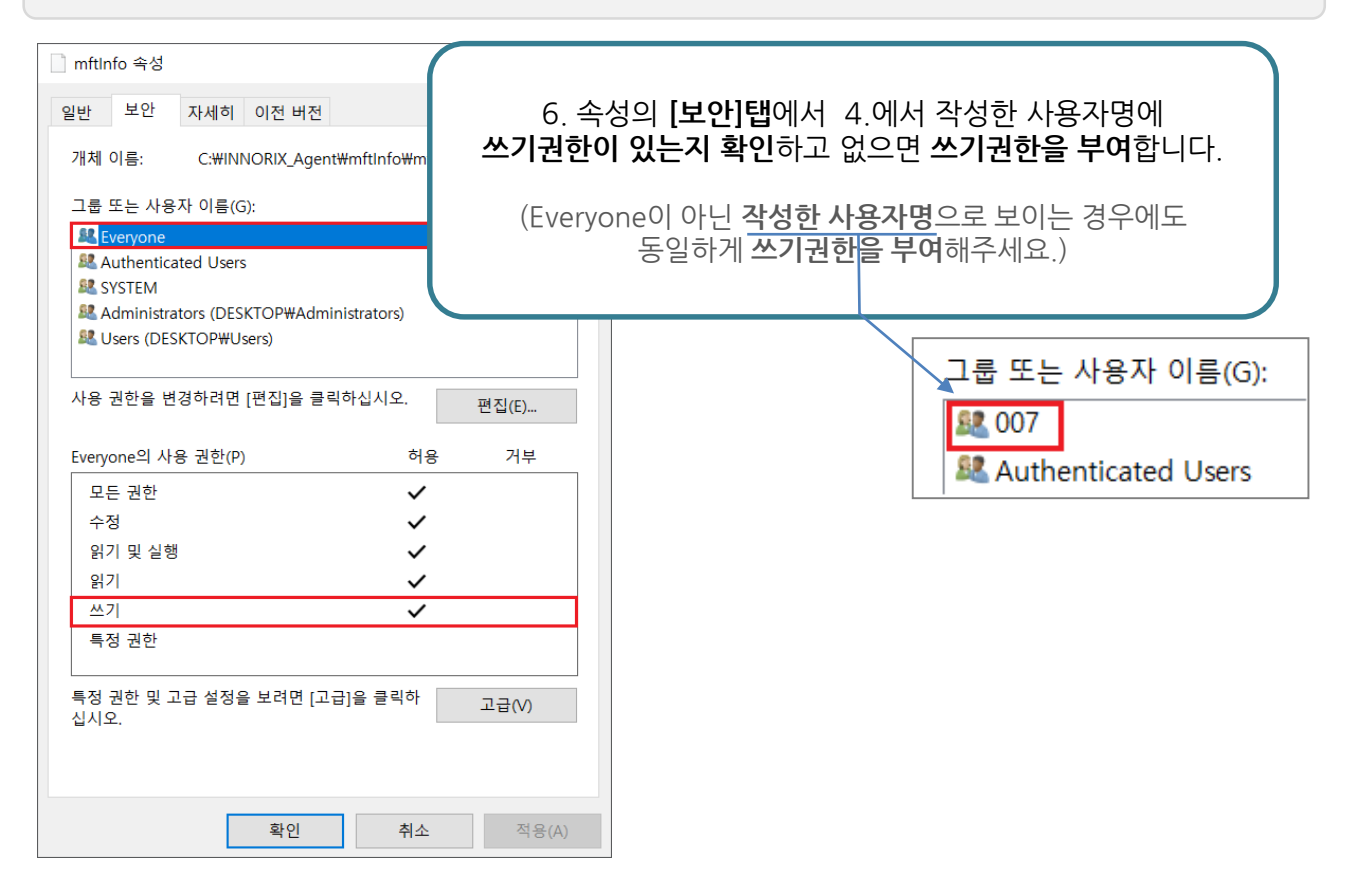

| 🙀 작업 관리자       |                                                        |      |                                                                      |                          |                     | _              |            | ×   |
|----------------|--------------------------------------------------------|------|----------------------------------------------------------------------|--------------------------|---------------------|----------------|------------|-----|
| 파일(F) 옵션(O)    | 보기(V)                                                  |      |                                                                      |                          |                     |                |            |     |
| 프로세스 성능        | 앱 기록 시작                                                | 프로그램 | 사용자 세복                                                               | 부정보 서비스                  |                     |                |            |     |
| 이름             |                                                        | PID  | 설명                                                                   |                          | 상태                  | 그룹             |            | ^   |
| innorixam      |                                                        |      | INNORIX Ag                                                           | ent Monitor              | 중지됨                 |                |            |     |
| InstallService | 시작(S)<br>중지(T)                                         |      |                                                                      | ent Service<br>re 설치 서비스 | 중시됨<br>실행 중<br>실행 중 | netsv<br>NetSv | vcs<br>vcs |     |
| IpxlatCfgSvc   | 다시 시                                                   | 작(R) |                                                                      | 서비스                      | 중지됨                 | Local          | SystemN    | l 🗸 |
| 전단히(D)         | 간단히( <u>D</u> ) 서비스 열기(V)<br>온라인 검색(O)<br>세부 정보로 이동(D) |      | 7. 작업 관리자( Ctrl +Shift + Esc ) 서비스 탭의<br>innorixas를 <b>다시 시작</b> 합니다 |                          |                     |                |            |     |
|                |                                                        |      |                                                                      |                          |                     |                |            |     |

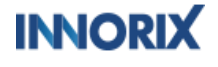

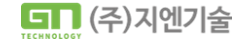

( )

상 별 조치 방법

멀티유저 확인

**S** 

Ι

| 🙀 작업 관리자                                                                                             |       |                 |        |     | -       | - 🗆     | ×      |  |  |  |
|----------------------------------------------------------------------------------------------------|-------|-----------------|--------|-----|---------|---------|--------|--|--|--|
| 파일(F) 옵션(O) 보기(V                                                                                     | 0     |                 |        |     |         |         |        |  |  |  |
| 프로세스 성능 앱기록                                                                                          | 시작프로  | 그램 사용자 세부정보 서비스 |        |     |         |         |        |  |  |  |
| 이름 ^                                                                                                 | PID   | 상태              | 사용자 이름 | CPU | 메모리(활   | UAC 가상화 | ^      |  |  |  |
| 🞯 innorixam.exe                                                                                      | 17032 | 실행 중            | SYSTEM | 00  | 1,248 K | 허용 안 함  |        |  |  |  |
| 🙆 innorixas.exe                                                                                      | 5032  | 실행 중            | SYSTEM | 00  | 8,168 K | 허용 안 함  |        |  |  |  |
| linnorixst.exe                                                                                       | 13012 | 실행 중            | 007    | 00  | 3,976 K | 사용 안 함  | $\sim$ |  |  |  |
| 🔿 간단히(D)                                                                                             |       |                 |        |     |         | 작업 끝내   | 7 (E)  |  |  |  |
| 8. 세부정보 탭에서 innorixst.exe의 <b>사용자 이름</b> 이<br>innorixas.conf(4. 에서작성) 파일에 입력한 값과 <b>동일한지 확인</b> 합니다. |       |                 |        |     |         |         |        |  |  |  |

※ 만약 단일 계정을 사용하고 있음에도 파일 첨부 버튼이 무응답일 경우, II - 18 페이지 충돌 프로그램 확인 방법으로 INNORIX-Agent와 충돌 나는 프로그램이 있는지 확인이 필요합니다.

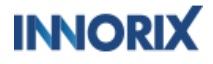

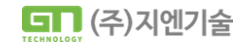

 $\bigcirc$ 

## Ⅱ <sup>이노릭스 에이전트 서비스 확인 매뉴얼</sup> 증상 별 조치 방법

## ⑤ 업 / 다운로드 동작 오류

- 해당 증상은 네트워크 및 서버 문제 등 다양한 원인들로 인하여 발생하게 됩니다.
- 정확한 원인 파악을 위해서는 재설치 및 INNORIX Log 확인이 필요합니다.

프로그래스바 파일 사이즈 NaN

| 0% - WP        | ×       |
|----------------|---------|
|                |         |
| 0% (0B / NaN)  | (0 bps) |
| Network error. | Resume  |
| INNORIX        |         |
|                |         |
| 4              |         |

전송 창에서 0%로 멈춰 진행되지 않는 경우는 **파일 사이즈를 못 가져오는 현상으로** 전송 창 내 파일 사이즈가 NaN으로 표시되게 됩니다.

에이전트에서 브라우저로 전송 량을 보내줄 때, 부가정보를 보내주는 상황에서 전송을 못 하거나 브라우저에서 파싱을 못할 때 발생하게 되는데

전체 사용자가 아닌 특정 사용자만 해당 문제가 발생할 때에는 어떤 값 때문에 파싱을 못 하는 건지는 통신의 문제 등 다양한 케이스들이 존재하기 때문에 정확히 한 가지 원인으로 말씀 드리기가 어렵습니다.

이는 보통 PC 재부팅 없이 INNORIX 재설치만 진행하여도 증상 해결이 되기에

설치된 INNORIX-Agent를 삭제 후 재설치를 하시면 문제없이 파일 업로드가 가능합니다.

INNORIX-Agent 재설치 방법(I-10페이지로 이동)

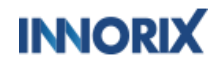

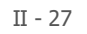

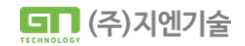

## 

## ⑤ 업 / 다운로드 동작 오류

▶ INNORIX LOG 확인

INNORIX-Agent 453버전 이상부터는 별도의 추가적인 설정이 필요 없이 Log가 남게 됩니다. 아래 Log를 전달 주시면 원인 파악 후 회신 드리도록 하겠습니다.

|                                         | INNORIX                                |                      |           |                             |                         |                  |                          |                    | —                        |                | ×   |
|-----------------------------------------|----------------------------------------|----------------------|-----------|-----------------------------|-------------------------|------------------|--------------------------|--------------------|--------------------------|----------------|-----|
| 파일 홈                                    | 공유 보기                                  |                      |           |                             |                         |                  |                          |                    |                          |                | ~ ? |
| ★ ▲ ▲ ▲ ★ ★ ★ ★ ★ ★ ★ ★ ★ ★ ★ ★ ★ ★ ★ ★ | 값 잘라내기<br>※ 경로 복사<br>같여넣기 ┆ 바로 가기 붙여넣기 | 이동 복사<br>위치 ~ 위치 ~ · | 이름<br>바꾸기 | <mark> </mark> 세<br>생<br>폴더 | 础 하목 ▼<br>□ 빠른 연결 ▼     | ✓                | 🛃 열기 ▾<br>☑ 편집<br>🍃 히스토리 | ➡ 모두 선택            |                          |                |     |
|                                         | 클립보드                                   | 구성                   |           | 새                           | 로 만들기                   |                  | 열기                       | 선택                 |                          |                |     |
| ← → ~ ↑                                 | ] > 내 PC > 로컬 디스크 (C:)                 | Logs > INNORIX       | ~         | Ö                           | , INNORI                | X 검색             |                          |                    |                          |                |     |
| ^ → 즐겨찬기                                | 이름                                     |                      |           | 수정                          | 성한 날짜                   |                  | 유형                       | 크기                 |                          |                |     |
|                                         | 126e7b56-135d-405b-b562-               | fcc6c8cc68bd         |           | 202                         | 2-08-01 오후 4:           | 59               | 파일 폴더                    |                    |                          |                |     |
| 🧢 내 PC                                  | 📙 c23b9244-b0ae-446f-9031-e            | b4c07901eab          |           | 2022-08-02 오후 2:10 파일 폴더    |                         |                  |                          |                    |                          |                |     |
| 🧊 3D 개;                                 | 00a4f77b-9dd5-49ac-b9c3-2              | 2f4c86be4ed          |           | 202                         | 2-08-02 오후 2:           | 13               | 파일 폴더                    |                    |                          |                |     |
| 🚺 Apple                                 | 2022-08-01_INNORIX_BASIC               | .LOG                 |           | 202                         | 2-08-01 오후 4:           | 59               | 텍스트 문서                   | 1KB                |                          |                |     |
| ➡ 다운로                                   | 2022-08-02_INNORIX_DEBU                | G.LOG                |           | 202                         | 2-08-02 오전 11           | 1:41             | 텍스트 문서                   | 1KB                |                          |                |     |
| 📕 동영상                                   | 2022-08-02_INNORIX_ERRO                | R.LOG                |           | 202                         | 2-08-02 오전 11           | 1:41             | 텍스트 문서                   | ОКВ                |                          |                |     |
| 응 문서                                    | 2022-08-02_INNORIX_BASIC               | .LOG                 | -         | 202                         |                         | 4.0              | 테ㅅㅌㅁㅂ                    | 41/0               |                          |                |     |
| ■ 바탈 ¢ ¥<br>7개 항목                       |                                        |                      |           | 1                           | . 파일 (<br><b>전송 별</b> 로 | 전송<br>리 <b>랜</b> | 시 C:₩<br>점 값을            | Logs₩INN<br>가진 폴더명 | ORIX 경로(<br>의 <b>폴더가</b> | 게<br><b>생성</b> |     |

| 📕   🛃 📕 🖛   126e7                       | 7b56-135d-405b-b562-fcc6c8cc68bd       | d                                                |                     |                                                                             |                                   | -                          |   | $\times$ |
|-----------------------------------------|----------------------------------------|--------------------------------------------------|---------------------|-----------------------------------------------------------------------------|-----------------------------------|----------------------------|---|----------|
| 파일 홈 공유                                 | 보기                                     |                                                  |                     |                                                                             |                                   |                            |   | ~ ?      |
| ★ ▲ ▲ ▲ ★ ★ ★ ★ ★ ★ ★ ★ ★ ★ ★ ★ ★ ★ ★ ★ | ☆ 잘라내기<br>☆ 경로 복사<br>▷당기 같여덩기 이용<br>위치 | 동 복사<br>이 위치 · · · · · · · · · · · · · · · · · · | 집 새 항목<br>] 빠른 연결 ▼ | ▲     실     실     실     실     √       ▲     ▲     ▲     ▲     ▲     ▲     ▲ | ➡ 모두 선택<br>금 선택 안 함<br>금 선택 영역 반전 |                            |   |          |
| 클                                       | 립보드                                    | 구성 새로                                            | 리 만들기               | 열기                                                                          | 선택                                |                            |   |          |
| ← → <b>、</b> ↑ <mark></mark> «          | « INN > 126e7b56-135d-405b-b           | b562-fcc6c8cc6 〜 ひ                               | ,⊖ 126e7b5          | 6-135d-405b-b562-fco                                                        | :6c8cc68bd 검색                     |                            |   |          |
| L Apple ^ 0                             | ^<br> =                                | 수정한 날짜                                           | 유형                  | 크기                                                                          |                                   |                            |   |          |
| ↓ 다운로 동영상                               | 2022-08-01_INNORIX_BASIC.LOG           | 5 2022-08-01 오후 4:59<br>9G 2022-08-01 오후 4:59    | 텍스트 문서<br>텍스트 문서    | 5KB<br>2KB                                                                  |                                   |                            |   |          |
| ■ 문서                                    | 2022-08-01_INNORIX_HTTP.LOG            | 2022-08-01 오후 4:59                               | 텍스트 문서              | 10KB                                                                        |                                   |                            |   |          |
| ■ 바탕 ⊆                                  |                                        |                                                  |                     |                                                                             |                                   |                            |   |          |
| ♪ 음악                                    |                                        |                                                  |                     |                                                                             |                                   |                            |   |          |
| 변 로컬 대<br>                              |                                        | 2<br>BA                                          | . 전송 시.<br>SIC / DF | 도 했던 시긴<br>BUG / HTT                                                        | ·대에 생성 ·<br>· <b>P 로그가 있</b>      | 된 폴더 내에<br><b>!는지 확인</b> 혹 | Ē |          |
|                                         |                                        |                                                  | <u>ס</u>            | 배낭 돌너 선기                                                                    | 에 압숙 우 신                          | 1달                         |   |          |

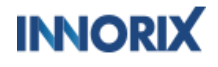

 $\bigcirc$ 

## 

## ⑤ 업 / 다운로드 동작 오류

▶ INNORIX LOG 확인

INNORIX-Agent 453버전 이상부터는 별도의 추가적인 설정이 필요 없이 Log가 남게 됩니다. 아래 Log를 전달 주시면 원인 파악 후 회신 드리도록 하겠습니다.

|                                         | INNORIX                                |                      |           |                             |                         |                  |                          |                    | —                        |                | ×   |
|-----------------------------------------|----------------------------------------|----------------------|-----------|-----------------------------|-------------------------|------------------|--------------------------|--------------------|--------------------------|----------------|-----|
| 파일 홈                                    | 공유 보기                                  |                      |           |                             |                         |                  |                          |                    |                          |                | ~ ? |
| ★ ▲ ▲ ▲ ★ ★ ★ ★ ★ ★ ★ ★ ★ ★ ★ ★ ★ ★ ★ ★ | 값 잘라내기<br>※ 경로 복사<br>같여넣기 ┆ 바로 가기 붙여넣기 | 이동 복사<br>위치 ~ 위치 ~ · | 이름<br>바꾸기 | <mark> </mark> 세<br>생<br>폴더 | 础 하목 ▼<br>□ 빠른 연결 ▼     | ✓                | 🛃 열기 ▾<br>☑ 편집<br>🍃 히스토리 | ➡ 모두 선택            |                          |                |     |
|                                         | 클립보드                                   | 구성                   |           | 새                           | 로 만들기                   |                  | 열기                       | 선택                 |                          |                |     |
| ← → ~ ↑                                 | ] > 내 PC > 로컬 디스크 (C:)                 | Logs > INNORIX       | ~         | Ö                           | , INNORI                | X 검색             |                          |                    |                          |                |     |
| ^ 承 주거찬기                                | 이름                                     |                      |           | 수정                          | 성한 날짜                   |                  | 유형                       | 크기                 |                          |                |     |
|                                         | 126e7b56-135d-405b-b562-               | fcc6c8cc68bd         |           | 202                         | 2-08-01 오후 4:           | 59               | 파일 폴더                    |                    |                          |                |     |
| 🧢 내 PC                                  | 📙 c23b9244-b0ae-446f-9031-e            | b4c07901eab          |           | 2022-08-02 오후 2:10 파일 폴더    |                         |                  |                          |                    |                          |                |     |
| 🧊 3D 개;                                 | 00a4f77b-9dd5-49ac-b9c3-2              | 2f4c86be4ed          |           | 202                         | 2-08-02 오후 2:           | 13               | 파일 폴더                    |                    |                          |                |     |
| 🚺 Apple                                 | 2022-08-01_INNORIX_BASIC               | .LOG                 |           | 202                         | 2-08-01 오후 4:           | 59               | 텍스트 문서                   | 1KB                |                          |                |     |
| ➡ 다운로                                   | 2022-08-02_INNORIX_DEBU                | G.LOG                |           | 202                         | 2-08-02 오전 11           | 1:41             | 텍스트 문서                   | 1KB                |                          |                |     |
| 📕 동영상                                   | 2022-08-02_INNORIX_ERRO                | R.LOG                |           | 202                         | 2-08-02 오전 11           | 1:41             | 텍스트 문서                   | ОКВ                |                          |                |     |
| 응 문서                                    | 2022-08-02_INNORIX_BASIC               | .LOG                 | -         | 202                         |                         | 4.0              | 테ㅅㅌㅁㅂ                    | 41/0               |                          |                |     |
| ■ 바탈 ¢ ¥<br>7개 항목                       |                                        |                      |           | 1                           | . 파일 (<br><b>전송 별</b> 로 | 전송<br>리 <b>랜</b> | 시 C:₩<br>점 값을            | Logs₩INN<br>가진 폴더명 | ORIX 경로(<br>의 <b>폴더가</b> | 게<br><b>생성</b> |     |

|                                              | 126e7b56-135d-405b-b562-fcc6c8c                                                                                                    | c68bd                                              |                                     |                                           |                                                                                                    |                                  | _                                           | <br>× |
|----------------------------------------------|----------------------------------------------------------------------------------------------------|----------------------------------------------------|-------------------------------------|-------------------------------------------|----------------------------------------------------------------------------------------------------|----------------------------------|---------------------------------------------|-------|
| 파일 홈                                         | 공유 보기                                                                                                    |                                                    |                                     |                                           |                                                                                                    |                                  |                                             | ~ 🕜   |
| ★<br>즐겨찾기에 복사<br>고정                          | ▲         ★         잘라내기           ★         ★         잘라내기           ★         평리 비료         ★           ★         *         *           ★         *         *           ★         *         *           ★         *         *           ★         *         *           ★         *         *           ★         *         *           ★         *         *           ★         *         *           ★         *         *           ★         *         *           ★         *         *           ★         *         *           ★         *         *           ★         *         *           ★         *         *           ★         *         *           ★         *         *           ★         *         *           ★         *         *           ★         *         *           ★         *         *           ★         *         *           ★         *         < | 이동 복사<br>위치 ~ 위치 ~ 바                               | 이름 새<br>'구기 폴더                      | <sup>™</sup> 새 항목<br><sup>™</sup> 빠른 연결 ▼ | ▲ 월기 · ▲성 ★성 ★ 월 · · · · ★ 월 · · ★ 월 · ★ 월 · ★ |                                  |                                             |       |
|                                              | 클립보드                                                                                                    | 구성                                                 | 새                                   | 로 만들기                                     | 열기                                                                                                    | 선택                               |                                             |       |
| $\leftarrow \rightarrow \checkmark \uparrow$ | → • ↑ 🖡 « INN > 126e7b56-135d-405b-b562-fcc6c8cc6 • V 🖸 🔎 126e7b56-135d-405b-b562-fcc6c8cc68bd ₹                                                                                                    |                                                    |                                     |                                           | c6c8cc68bd 검색                                                                                                    |                                  |                                             |       |
| 関 Apple ^                                    | 이름                                                                                                    | 수정한 날?                                             | 짜                                   | 유형                                        | 크기                                                                                                    |                                  |                                             |       |
| ↓ 다운로 ■ 동영상 ■ 문서                             | <ul> <li>2022-08-01_INNORIX_BASIC</li> <li>2022-08-01_INNORIX_DEBU</li> <li>2022-08-01_INNORIX_HTTP.</li> </ul>                                                                                                    | CLOG 2022-08-0<br>G.LOG 2022-08-0<br>LOG 2022-08-0 | 1 오후 4:59<br>1 오후 4:59<br>1 오후 4:59 | 텍스트 문서<br>텍스트 문서<br>텍스트 문서                | 5KB<br>2KB<br>10KB                                                                                                    |                                  |                                             |       |
| ■ 바탕 호 ■ 사진 ♪ 음악                             |                                                                                                    |                                                    |                                     |                                           |                                                                                                    | -                                |                                             |       |
| 반 로컬 [<br>                                   |                                                                                                    |                                                    | 2<br>BA                             | . 전송 시<br>ASIC / DI<br>ㅎ                  | 도 했던 시건<br>EBUG / HTT<br><b>H당 폴더 전</b> 2                                                                                                    | 산대에 생성 년<br>[P 로그가 있<br>체 압축 후 전 | 된 폴더 내에<br><b>!는지 확인 <sup>호</sup></b><br>년달 |       |

INNORIX

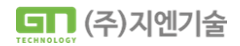

 $(\uparrow)$ 

II - 29

## Ⅱ <sup>이노릭스 에이전트 서비스 확인 매뉴얼</sup> 증상 별 조치 방법

## ⑥ 레지스트리 미등록 오류

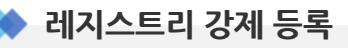

관리자권한으로 설치파일(exe)을 실행하여도 반복적으로 설치페이지로 이동, 혹은 작업관리자에 innorix 관련 서비스가 하나라도 생성되지 않는다면 **레지스트리에 정상 등록이 되지않았거나**, C:₩INNORIX\_Agent 폴더 구성이 정상적으로 이루어지지 않았을 수 있습니다. 레지스트리를 강제로 등록하여 진행하시길 바랍니다.

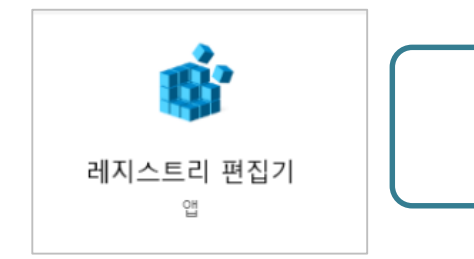

1. 윈도우 아이콘 옆 검색창을 이용하여 **레지스트리 편집기**(regedit.exe)를 실행

| ኵ 레지스트리 편집기                                              |             |              |                   |  | × |
|----------------------------------------------------------|-------------|--------------|-------------------|--|---|
| 파일(F) 편집(F) 보기(V) 즐겨찾기(A) 도움말(H)                         |             |              |                   |  |   |
| 컴퓨터\HKEY_LOCAL_MACHINE\SYSTEM\CurrentControlSet\Services |             |              |                   |  |   |
|                                                          | 이름<br>(이본값) | 종류<br>REG_SZ | 데이터<br>(값 설정 안 됨) |  |   |

#### 2. 컴퓨터₩HKEY\_LOCAL\_MACHINE₩SYSTEM₩CurrentControlSet₩Services 경로 접속 후 하위에

innorixas, innorixam폴더 유무를 확인해주세요.

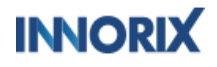

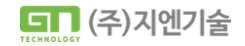

 $(\uparrow)$ 

## 이노릭스 에이전트 서비스 확인 매뉴얼 증상 별 조치 방법

## ⑥ 레지스트리 미등록 오류

 $\mathbf{H}$ 

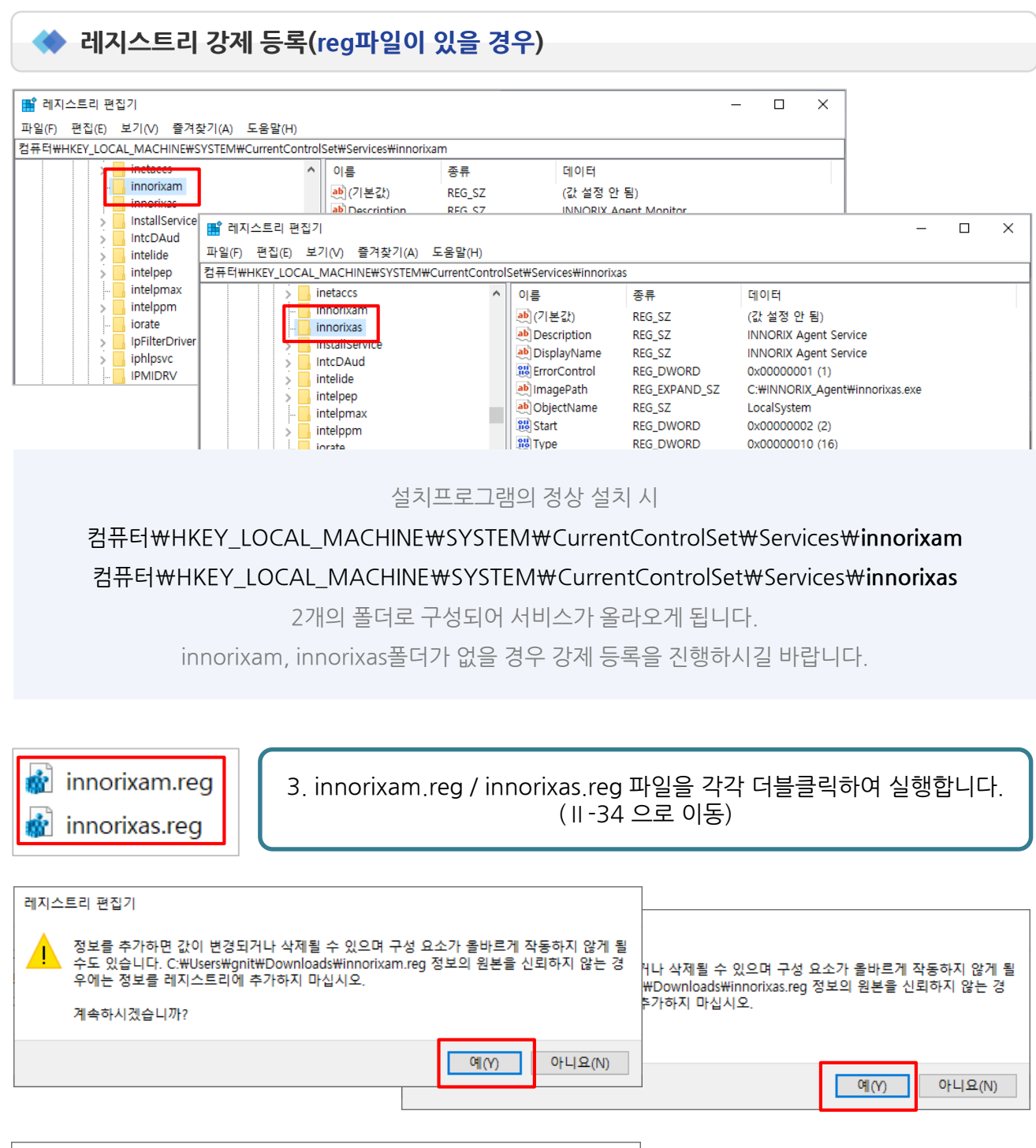

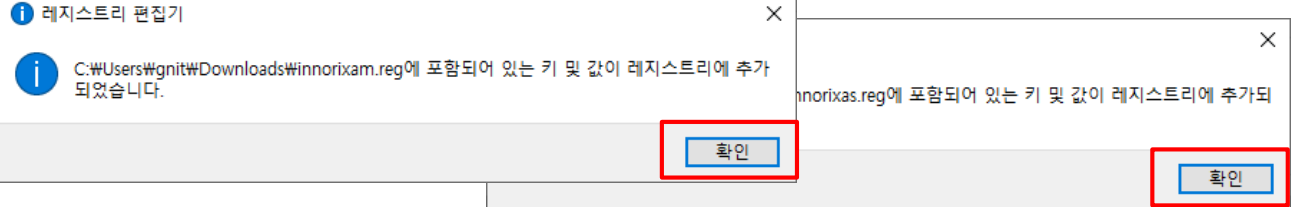

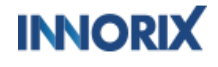

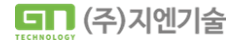

 $\bigcirc$ 

## ⑥ 레지스트리 미등록 오류

) 레지스트리 강제 등록(reg파일이 없을 경우)

상 별 조치 방법

이노릭스 에이전트 서비스 확인 매뉴얼

reg파일이 없는 경우

#### 컴퓨터₩HKEY\_LOCAL\_MACHINE₩SYSTEM₩CurrentControlSet₩Services 경로에

폴더 생성 후 아래 표와 같이 직접 등록하시길 바랍니다.

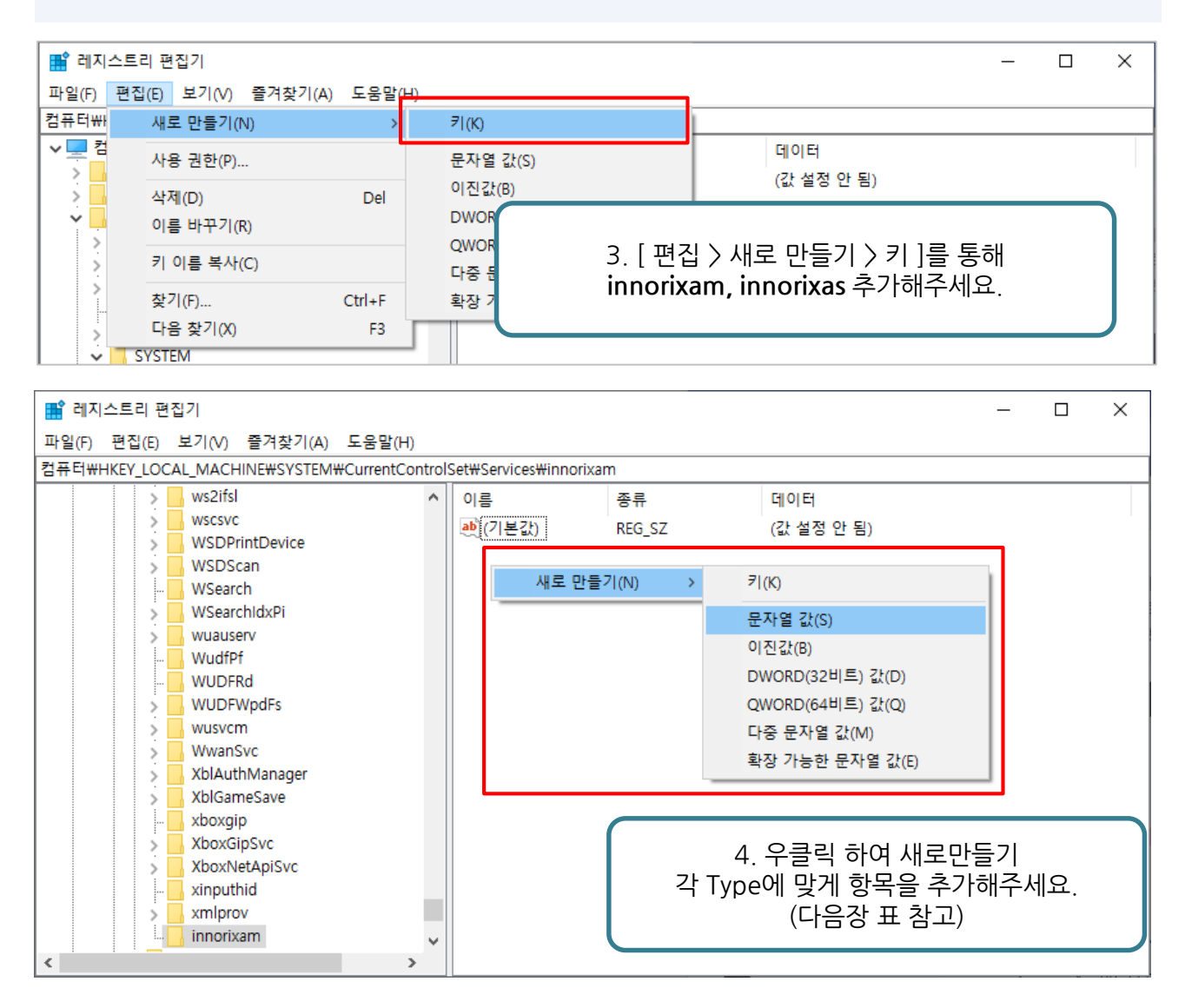

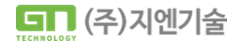

( )

## ⑥ 레지스트리 미등록 오류

I

레지스트리 강제 등록(reg파일이 없을 경우)

증상 별 조치 방법

#### innorixam

| Name         | Туре                                   | Data                           |
|--------------|----------------------------------------|--------------------------------|
| Description  | REG_SZ(String value)                   | INNORIX Agent Monitor          |
| DisplayName  | REG_SZ(String value)                   | INNORIX Agent Monitor          |
| ErrorControl | REG_DWORD(DWORD (32-bit) value)        | 0x0000001(1)                   |
| ImagePath    | REG_EXPAND_SZ(EXPANDABLE string value) | C:₩INNORIX_Agent₩innorixam.exe |
| ObjectName   | REG_SZ(String value)                   | Local System                   |
| Start        | REG_DWORD(DWORD (32-bit) value)        | 0x0000002(2)                   |
| Туре         | REG_DWORD(DWORD (32-bit) value)        | 0x0000010(16)                  |
| WOW64        | REG_DWORD(DWORD (32-bit) value)        | 0x0000014c(332)                |

#### innorixas

| Name         | Туре                                   | Data                           |
|--------------|----------------------------------------|--------------------------------|
| Description  | REG_SZ(String value)                   | INNORIX Agent Service          |
| DisplayName  | REG_SZ(String value)                   | INNORIX Agent Service          |
| ErrorControl | REG_DWORD(DWORD (32-bit) value)        | 0x0000001(1)                   |
| ImagePath    | REG_EXPAND_SZ(Expandable string value) | C:₩INNORIX_Agent₩innorixas.exe |
| ObjectName   | REG_SZ(String Value)                   | LocalSystem                    |
| Start        | REG_DWORD(DWORD (32-bit) value)        | 0x0000002(2)                   |
| Туре         | REG_DWORD(DWORD (32-bit) value)        | 0x0000010(16)                  |
| WOW64        | REG_DWORD(DWORD (32-bit) value)        | 0x0000014c(332)                |

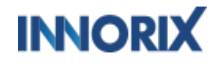

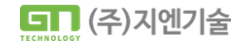

( )

## ⑥ 레지스트리 미등록 오류

 $\blacksquare$ 

레지스트리 강제 등록

| 🚅 레지스트리 편집기                                                                                                    |                                                                                                    |                                                                                                    |                                                                                                    |  | × |
|----------------------------------------------------------------------------------------------------|----------------------------------------------------------------------------------------------------|----------------------------------------------------------------------------------------------------|----------------------------------------------------------------------------------------------------|--|---|
|                                                                                                    |                                                                                                    |                                                                                                    |                                                                                                    |  |   |
| 지 말(F) 전입(E) 포기(V) 물거꽃기(A) 포움물(F)<br>컨퓨터뷰HKEV LOCAL MACHINE#SVSTEM뿐CurrentControls                                                                                                    | Set#Services#innorix                                                                                                    | m                                                                                                    |                                                                                                    |  |   |
| intelpep     intelpp     intelpp     intelpp     intelpp     intelpp     intelpp     intelpp     intelpp     intelpp     intelpp     intelpp     intelpp     intelpp     intelpp     intelpp     intelpp     intelpp     intelpp | 이름<br>(기본값)<br>Description<br>DisplayName<br>ErrorControl<br>ImagePath<br>ObjectName<br>Start<br>Uppe<br>WOW64                                                                                                    | 종류<br>REG_SZ<br>REG_SZ<br>REG_DWORD<br>REG_EXPAND_SZ<br>REG_SZ<br>REG_DWORD<br>REG_DWORD<br>REG_DWORD | 데이터<br>(값 설정 안 됨)<br>INNORIX Agent Monitor<br>INNORIX Agent Monitor<br>0x00000001 (1)<br>C:₩INNORIX_Agent₩innorixam.exe<br>LocalSystem<br>0x00000002 (2)<br>0x00000010 (16)<br>0x0000014c (332) |  |   |
| ■     ■       ■     레지스트리 편집기       ■     ■       ■     의                                                                                                    |                                                                                                    |                                                                                                    |                                                                                                    |  | × |
| 컴퓨터\#HKEY_LOCAL_MACHINE\SYSTEM\#CurrentControlSet\#Services\#innorixas                                                                                                    |                                                                                                    |                                                                                                    |                                                                                                    |  |   |
| <ul> <li>inetaccs</li> <li>innorixam</li> <li>innorixas</li> <li>InstallService</li> <li>IntcDAud</li> <li>intelide</li> <li>intelipep</li> <li>intelppm</li> <li>iorate</li> <li>IpFilterDriver</li> </ul>                      | 이름<br>(기본값)<br>Description<br>DisplayName<br>ErrorControl<br>DisplayName<br>ErrorControl<br>DisplayName<br>DisplayName<br>ErrorControl<br>DisplayName<br>DisplayName<br>DisplayName<br>ErrorControl<br>DisplayName<br>ErrorControl<br>DisplayName<br>ErrorControl<br>DisplayName<br>ErrorControl<br>DisplayName<br>ErrorControl<br>DisplayName<br>ErrorControl<br>DisplayName<br>ErrorControl<br>DisplayName<br>ErrorControl<br>DisplayName<br>ErrorControl<br>ErrorControl<br>DisplayName<br>ErrorControl<br>ErrorControl<br>ErrorCo | 종류<br>REG_SZ<br>REG_SZ<br>REG_DWORD<br>REG_EXPAND_SZ<br>REG_SZ<br>REG_DWORD<br>REG_DWORD<br>REG_DWORD | 데이터<br>(값 설정 안 됨)<br>INNORIX Agent Service<br>INNORIX Agent Service<br>0x00000001 (1)<br>C:₩INNORIX_Agent₩innorixas.exe<br>LocalSystem<br>0x00000002 (2)<br>0x00000010 (16)<br>0x0000014c (332) |  |   |

위와 같이 innorixam과 innorixas 구성이 완료 되었다면 PC재부팅을 진행 (필수) 하시길 바랍니다.

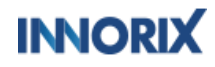

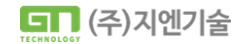

4